# **A30**°TABLET®"

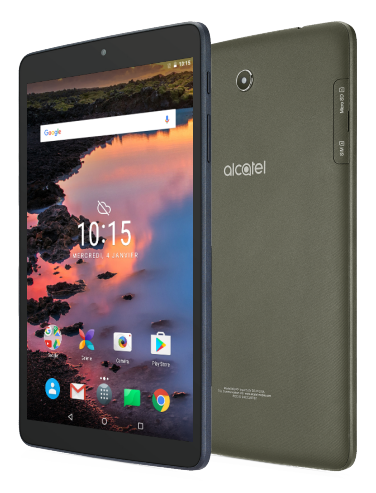

Guide de l'utilisateur

# Table des matières

| Consignes de sécurité5 |                                  |                                                          |  |  |  |  |
|------------------------|----------------------------------|----------------------------------------------------------|--|--|--|--|
| Rens                   | Renseignements d'ordre général15 |                                                          |  |  |  |  |
| Gara                   | Garantie                         |                                                          |  |  |  |  |
| Dépa                   | annage                           |                                                          |  |  |  |  |
| 1                      | Touch                            | es et connecteurs 25                                     |  |  |  |  |
|                        | 1.1                              | Premiers pas27                                           |  |  |  |  |
|                        | 1.2                              | Écran d'accueil                                          |  |  |  |  |
| 2                      | Saisie                           | aisie de texte                                           |  |  |  |  |
|                        | 2.1                              | À l'aide du clavier intégré                              |  |  |  |  |
|                        | 2.2                              | Clavier Android                                          |  |  |  |  |
|                        | 2.3                              | Modification du texte                                    |  |  |  |  |
| 3                      | Conta                            | Contacts                                                 |  |  |  |  |
|                        | 3.1                              | Consultation de vos contacts40                           |  |  |  |  |
|                        | 3.2                              | Ajout d'un contact41                                     |  |  |  |  |
|                        | 3.3                              | Modification des contacts42                              |  |  |  |  |
|                        | 3.4                              | Importation, exportation et partage de contacts42        |  |  |  |  |
|                        | 3.5                              | Comptes                                                  |  |  |  |  |
| 4                      | Gmail.                           |                                                          |  |  |  |  |
| 5                      | Messagerie                       |                                                          |  |  |  |  |
| 6                      | Calendrier et horloge            |                                                          |  |  |  |  |
|                        | 6.1                              | Calendrier50                                             |  |  |  |  |
|                        | 6.2                              | Horloge                                                  |  |  |  |  |
| 7 Connexion            |                                  | xion 53                                                  |  |  |  |  |
|                        | 7.1                              | Connexion à Internet                                     |  |  |  |  |
|                        | 7.2                              | Établir une connexion avec des appareils Bluetooth54     |  |  |  |  |
|                        | 7.3                              | Établir une connexion à un ordinateur                    |  |  |  |  |
|                        | 7.4                              | Établir une connexion avec des réseaux privés virtuels57 |  |  |  |  |

| 8  | Play Store                           |                                                                                                    |                        |
|----|--------------------------------------|----------------------------------------------------------------------------------------------------|------------------------|
|    | 8.1<br>8.2<br>8.3                    | Trouver l'article que vous voulez télécharger et installer<br>Télécharger et installer<br>Gérer vos téléchargements                      | 59<br>60<br>62         |
| 9  | Applications multimédias             |                                                                                                    | . 64                   |
|    | 9.1<br>9.2                           | Appareil photo<br>Galerie                                                                                                    | 64<br>65               |
| 10 | Maps                                 |                                                                                                    | . 68                   |
|    | 10.1<br>10.2<br>10.3<br>10.4<br>pied | Trouver ma position<br>Rechercher un endroit<br>Marquer un emplacement<br>Trouver un itinéraire en voiture, en transport en commun<br>71 | 68<br>69<br>70<br>ou à |
|    | 10.5                                 | Disposition des calques                                                                                                    | 72                     |
| 11 | Autres                               |                                                                                                    | . 73                   |
|    | 11.1<br>11.2                         | Mes fichiers<br>Autres applications                                                                                                    | 73<br>73               |
| 12 | Paramètres                           |                                                                                                    | . 74                   |
|    | 12.1<br>12.2<br>12.3<br>12.4         | Sans fil et réseaux<br>Appareil.<br>Personnel.<br>Système                                                                                | 74<br>75<br>77<br>82   |
| 13 | Acces                                | soires                                                                                                    | . 85                   |

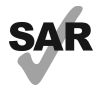

www.sar-tick.com

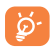

Cet appareil respecte les limites nationales applicables de débit d'absorption spécifique (DAS) qui sont de l'ordre de 1,6 W/kg. Pour déterminer les valeurs du DAS, reportez-vous à la page 12 du présent guide de l'utilisateur. Lorsque vous transportez le produit ou que vous l'utilisez en le portant sur vous, vous devez le placer dans un accessoire homologué, comme un étui, ou le conserver à une distance d'au moins 15 mm de votre corps pour respecter les exigences en matière d'exposition aux radiofréquences. N'oubliez pas que ce produit peut émettre même lorsque vous ne l'utilisez pas.

Pour prévenir toute lésion de l'appareil auditif, évitez d'utiliser l'appareil à un volume élevé pendant de longues périodes. Si vous utilisez le haut-parleur, soyez prudent quand vous tenez l'appareil près de l'oreille.

La tablette contient des aimants qui peuvent interférer avec d'autres appareils et diverses autres choses (comme les cartes de crédit, les stimulateurs cardiaques, les défibrillateurs, etc.). Veuillez vous assurer que votre tablette se trouve toujours à au moins 15 cm des appareils et choses indiqués ci-dessus.

# Consignes de sécurité

Avant d'utiliser votre appareil, lisez attentivement ce chapitre. Le fabricant ne pourra être tenu responsable des dommages résultant d'une mauvaise utilisation ou d'un usage non conforme aux instructions du présent manuel.

#### AVIS AUX CONDUCTEURS

Des études ont montré qu'utiliser un appareil tout en conduisant fait courir des risques bien réels, même si l'on se sert d'un dispositif « mains libres » (trousse pour véhicule, casque d'écoute, etc.). L'on demande donc au conducteur de ne pas utiliser son appareil tant que le véhicule n'est pas stationné.

Lorsque vous conduisez, veuillez ne pas utiliser votre appareil ou votre casque d'écoute pour écouter de la musique. Dans certaines régions, l'utilisation d'un casque d'écoute peut être considérée comme dangereuse et par conséquent interdite. Sous tension, votre appareil émet des ondes électromagnétiques qui peuvent perturber l'équipement électronique de votre véhicule, par exemple le système de freinage antiblocage (ABS), les coussins gonflables, etc. Afin d'éviter tout problème, veuillez prendre les précautions suivantes :

- ne posez pas votre appareil sur le tableau de bord ou dans l'espace de déploiement des coussins gonflables;
- assurez-vous, auprès du constructeur ou du concessionnaire automobile, que le tableau de bord est insensible aux ondes radio émises par votre appareil.

#### CONDITIONS D'UTILISATION

Pour optimiser les performances de l'appareil, il est conseillé de l'éteindre de temps à autre.

Le produit doit seulement être relié à une interface USB de version USB2.0 ou 1.1.

Éteignez votre appareil avant de monter à bord d'un avion.

Dans un établissement de santé, mettez votre appareil hors fonction, à moins que vous ne vous trouviez dans une zone réservée à cet effet. Comme d'autres types d'équipements aujourd'hui courants, ces appareils peuvent perturber le fonctionnement de dispositifs électriques, électroniques ou radio.

Mettez l'appareil hors tension si vous vous trouvez à proximité de gaz ou de liquides inflammables. Respectez les consignes et règlements affichés dans les dépôts de carburant, les stations-service, les usines chimiques et tout autre endroit où il existe des risques d'explosion.

Lorsque votre appareil est allumé, veuillez vous assurer qu'il se trouve toujours à au moins 15 cm de tout appareil médical comme les stimulateurs cardiaques, les appareils auditifs ou les pompes à insuline, etc. Plus précisément, vous devriez vous assurer d'utiliser votre appareil du côté opposé à celui de l'appareil, le cas échéant.

Sous peine de lésion de l'appareil auditif, veuillez également éloigner l'appareil de votre oreille quand vous utilisez la fonction mains libres, car le volume amplifié peut endommager l'ouïe.

Ne laissez pas les enfants utiliser l'appareil ou jouer avec l'appareil et les accessoires sans supervision.

Votre appareil est un appareil monobloc: son couvercle arrière et sa batterie ne sont pas amovibles. N'essayez pas de démonter l'appareil. Si vous passez outre cette recommandation, la garantie ne s'appliquera pas. Le démontage de l'appareil risque également d'endommager la batterie et de libérer des substances allergènes.

Manipulez toujours votre appareil avec soin et gardez-le dans un endroit propre et à l'abri de la poussière.

Assurez-vous que votre appareil ne soit pas exposé à de mauvaises conditions atmosphériques ou environnementales (humidité, pluie, infiltration de liquides, poussière, air marin, etc.). La plage de température d'utilisation recommandée par le manufacturier va de 0°C à +45°C.

Au-delà de 45 °C, l'écran risque d'être moins lisible; cette altération est toutefois temporaire et sans gravité.

N'essayez pas d'ouvrir l'appareil, de le démonter ou de tenter de le réparer vous-même.

Évitez de laisser tomber l'appareil, de le jeter ou de le plier.

Pour éviter toute blessure, n'utilisez pas votre appareil si l'écran (qui est en verre) est abîmé, fêlé ou cassé.

Évitez de peindre l'appareil.

N'utilisez que des chargeurs de batterie ou accessoires recommandés par TCL Communication Ltd. ou ses sociétés affiliées, et compatibles avec votre modèle. TCL Communication Ltd. et ses sociétés affiliées déclinent toute responsabilité en cas de dommage causé par l'utilisation d'autres chargeurs ou accessoires que ceux préconisés.

Assurez-vous de faire une copie de sauvegarde des données importantes mémorisées dans l'appareil, ou bien consignez-les par écrit.

Certaines personnes peuvent être sujettes à une crise d'épilepsie ou perdre connaissance lorsqu'elles jouent à des jeux vidéo. Ces crises ou pertes de conscience peuvent se produire même si la personne n'en avait encore jamais éprouvé. Si vous-même ou un membre de votre famille y avez déjà été sujet, veuillez consulter votre médecin avant de jouer à des jeux vidéo sur votre appareil.

Les parents devraient surveiller leurs enfants lorsqu'ils utilisent l'appareil pour jouer à des jeux vidéo. Toute personne qui présente l'un des symptômes suivants, soit convulsions, contractions involontaires des muscles ou des yeux, perte de conscience, mouvements involontaires ou désorientation, devrait arrêter d'utiliser l'appareil et consulter un médecin. Pour prévenir l'apparition de tels symptômes, veuillez prendre les précautions de sécurité suivantes :

- prenez une pause d'au moins 15 minutes chaque heure;
- jouez dans une pièce où toutes les lumières sont allumées;
- tenez-vous le plus loin possible de l'écran quand vous jouez;
- arrêtez de jouer si vos mains, vos poignets ou vos bras sont fatigués ou s'engourdissent, et attendez quelques heures avant de reprendre la partie;
- si l'engourdissement persiste pendant ou après la partie, cessez de jouer et consultez un médecin.

Si vous jouez un certain temps à l'aide de votre appareil, il se peut que vous ressentiez un certain inconfort au niveau des mains, des bras, des épaules, du cou ou d'une autre partie du corps. Pour éviter tendinites, syndromes du canal carpien et autres troubles musculosquelettiques, suivez les recommandations.

#### • RESPECT DE LA VIE PRIVÉE

Veuillez prendre note que vous devez respecter les lois et règlements en vigueur dans votre pays concernant la prise de clichés et l'enregistrement de sons à l'aide de votre appareil. Certaines lois et certains règlements interdisent formellement de prendre d'autres personnes en photo ou d'enregistrer leur voix ou tout autre attribut personnel, de reproduire un tel enregistrement et de le diffuser, toutes activités pouvant être considérées comme une atteinte à la vie privée. C'est à l'utilisateur et à lui seul qu'il incombe de veiller à obtenir, s'il y a lieu, l'autorisation préalable d'enregistrer des conversations privées ou confidentielles, ou de prendre d'autres personnes en photo. Le fabricant, le distributeur et le vendeur de votre appareil, ainsi que le fournisseur de services, déclinent toute responsabilité en cas d'utilisation inappropriée de l'appareil.

Veuillez prendre note que l'utilisation de cet appareil peut entraîner le partage de vos données personnelles avec l'appareil principal. Vous êtes responsable de protéger vos renseignements personnels et de ne pas les partager avec des appareils non autorisés ou avec les appareils tiers connectés au vôtre. Pour les produits offrant des fonctionnalités Wi-Fi, assurez-vous de vous connecter uniquement à des réseaux Wi-Fi de confiance. En outre, lorsque vous utilisez votre produit comme point d'accès (le cas échéant), assurez-vous d'utiliser les fonctionnalités de sécurité du réseau.

Ces précautions aideront à empêcher tout accès non autorisé à votre appareil. Votre produit peut enregistrer des renseignements personnels dans différents emplacements, y compris sur une carte SIM, sur une carte mémoire et dans la mémoire intégrée de l'appareil. Assurez-vous de supprimer ou d'effacer tout renseignement personnel avant de recycler, de remettre ou de donner le produit. Choisissez attentivement vos applis et mises à jour et ne les installez qu'à partir de sources de confiance. Certaines applis pourront avoir des répercussions sur la performance du produit ou avoir accès à des renseignements personnels comme les détails de vos comptes, les données d'appel, les détails de votre position géographique et les ressources réseau.

Veuillez noter que toute donnée partagée avec TCL Communication Ltd. est stockée conformément à la législation applicable sur la protection des données. À ces fins, TCL Communication Ltd. met en œuvre et continue à utiliser des mesures techniques et organisationnelles appropriées pour protéger toutes vos données personnelles, par exemple contre le traitement non autorisé ou illégal et la perte accidentelle, ainsi que contre la destruction de ces puissent assurer un niveau de sécurité approprié en ce qui concerne :

(i) les possibilités techniques offertes,

(ii) les coûts de mise en œuvre de ces mesures,

(iii) les risques connexes au traitement des données personnelles, et

(iv) la sensibilité des données personnelles traitées.

Vous pouvez accéder à vos renseignements personnels, les examiner et les modifier en tout temps en vous connectant à votre compte d'utilisateur, en consultant votre profil utilisateur ou en communiquant directement avec nous. Si vous voulez que nous puissions modifier ou supprimer vos données personnelles, nous pourrions vous demander de nous fournir une preuve d'identité avec de pouvoir répondre à votre demande.

#### BATTERIE

Conformément à la nouvelle réglementation sur le transport aérien, la batterie de votre produit n'est pas chargée. Veuillez d'abord la charger.

Votre appareil est un appareil monobloc. Son couvercle arrière et sa batterie ne sont donc pas amovibles. Prenez les précautions suivantes en ce qui concerne l'utilisation de la batterie :

- Ne tentez en aucun cas d'ouvrir le couvercle arrière de l'appareil ou d'en remplacer la batterie au lithium polymère rechargeable.
   Veuillez communiquer avec le revendeur pour qu'il la remplace.
- Ne pas tenter d'extraire, de remplacer ou d'ouvrir la batterie.
- Ne pas percer le couvercle arrière de l'appareil.
- Ne pas brûler l'appareil, le jeter aux ordures ménagères, ni l'exposer à une température supérieure à 50 °C.
- Éliminer les batteries usagées conformément aux instructions.

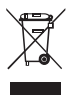

Le symbole ci-contre figurant sur l'appareil, la batterie et les accessoires signifie que ces articles doivent, en fin de vie, être déposés en des points de collecte sélective, à savoir :

 déchetteries municipales pourvues de bacs adaptés à ce type de matériel;

- bacs prévus à cet effet dans les points de vente.

L'équipement sera ensuite recyclé, ce qui évitera de rejeter des substances nocives dans l'environnement, tout en permettant la réutilisation de certains matériaux.

#### Pays membres de l'Union européenne

L'accès aux points de collecte ci-dessus est gratuit.

Tous les produits portant le symbole ci-dessus doivent être déposés dans les points de collecte mentionnés.

#### Dans les autres pays :

Il convient de ne pas jeter les équipements portant le symbole ci-dessus dans une poubelle ordinaire s'il existe des centres de collecte ou de recyclage adaptés dans le pays ou la région considérés. On les déposera dans les points de collecte prévus à cet effet, en vue de leur recyclage.

#### CHARGEURS

Les chargeurs alimentés par le réseau sont prévus pour fonctionner à une température ambiante de 0 °C à 45 °C.

Les chargeurs adaptés à votre appareil sont conformes à la norme de sécurité régissant les équipements informatiques et de bureau. Ils sont aussi conformes à la directive relative à l'écoconception 2009/125/CE. Compte tenu des différentes normes électriques existantes, un chargeur acheté dans un pays peut ne pas fonctionner dans un autre. Cet équipement ne doit être utilisé qu'aux fins auxquelles il est destiné.

Le chargeur doit se trouver à proximité de l'appareil et être facile d'accès.

#### Déclaration de conformité de la Federal Communications Commission (FCC)

Cet équipement est conforme à l'alinéa 15 du règlement de la FCC. Son fonctionnement est assujetti aux deux conditions suivantes : (1) cet appareil ne doit pas causer d'interférences nuisibles, et (2) cet appareil doit accepter toute autre interférence reçue, y compris les interférences pouvant entraîner un fonctionnement non désiré.

Cet appareil a été mis à l'essai et trouvé conforme aux normes relatives aux équipements numériques de catégorie B en vertu de l'alinéa 15 du règlement de la FCC. Ces normes visent à assurer une protection raisonnable contre les interférences nuisibles dans une installation résidentielle. Cet équipement produit, utilise et émet de l'énergie radioélectrique; s'il n'est pas installé ou utilisé conformément aux présentes instructions, il peut perturber les radiocommunications. Quoi qu'il en soit, on ne peut pas garantir que des interférences ne se produiront pas dans certaines installations. S'il perturbe la réception de signaux de radio ou de télévision, ce qui peut être vérifié par sa mise hors tension puis à nouveau sous tension, l'utilisateur est invité à essayer de corriger la situation en prenant les mesures suivantes :

- réorienter ou déplacer l'antenne de réception;
- éloigner l'équipement du récepteur;
- brancher l'équipement dans une prise de courant faisant partie d'un circuit différent de celui du récepteur;
- consulter le fournisseur ou un technicien en radiotélévision expérimenté pour obtenir de l'aide.

#### Avertissement émis par la FCC :

tout changement ou toute modification non expressément approuvé par l'agent autorisé en matière de conformité peut entraîner la révocation du droit de l'utilisateur à se servir de l'équipement fourni.

#### Information de la FCC sur l'exposition aux radiofréquences (DAS) :

cet appareil a été conçu et fabriqué de manière à respecter les limites recommandées par la Federal Communications Commission des États-Unis. Pendant les essais de DAS, cet appareil est paramétré pour émettre à son niveau de puissance certifié le plus élevé pour toutes les bandes de fréquences testées. Ces essais sont effectués dans des endroits qui simulent une exposition aux radiofréquences lorsque l'appareil est en contact, sans espace, avec la tête et près du corps à une distance de 15 mm. Bien que le DAS soit défini au plus haut niveau de puissance certifié, le degré réel de DAS de l'appareil en fonctionnement peut être nettement inférieur à la valeur maximale, car il est conçu pour fonctionner à divers niveaux de puissance afin de n'utiliser que l'énergie nécessaire pour atteindre le réseau. De manière générale, plus l'utilisateur est près d'une antenne fixe, moins son appareil a besoin d'émettre.

La norme observée en matière d'exposition pour les appareils sans fil fait appel au débit d'absorption spécifique (DAS) (ou « SAR » (Specific Absorption Rate)), une unité de mesure choisie par convention. La limite de DAS définie par la FCC pour les appareils mobiles est de 1,6 W/kg.

Lors des tests visant à déterminer le DAS, l'appareil est utilisé dans des positions de fonctionnement standard acceptées par la FCC et fonctionne à son niveau de puissance certifié le plus élevé dans toutes les bandes de fréquences testées.

La FCC a accordé une autorisation d'équipement à ce modèle d'appareil pour tous les degrés de DAS indiqués et évalués en conformité avec les directives sur l'exposition aux RF de la FCC. Les renseignements sur le DAS pour ce modèle ont été déposés auprès de la FCC et peuvent être consultés dans la section intitulée Display Grant du site HYPERLIEN «http://www.fcc.gov/oet/ea/fccid, après une recherche avec FCC ID: 2ACCJBT02.

Pour cet appareil, la valeur de DAS la plus élevée indiquée lorsque l'appareil est utilisé près du corps est la suivante :

| Valeur DAS la plus élevée pour ce modèle dans les conditions dans |  |  |  |
|-------------------------------------------------------------------|--|--|--|
| lesquelles elle a été enregistrée :                               |  |  |  |
| 9024O (porté sur le corps) 1.37 W/kg                              |  |  |  |

La conformité au DAS, lorsque l'appareil est allumé et porté sur le corps, est fondée sur une distance de séparation entre l'appareil et le corps humain de 1.5 cm. En cours d'utilisation, le niveau du DAS réel de l'appareil est généralement nettement inférieur à la valeur maximale indiquée ci-dessus. Cela est dû au fait qu'afin d'améliorer l'efficacité du système et de minimiser les interférences sur le réseau, la puissance de fonctionnement de votre appareil est automatiquement réduite lorsque toute la puissance n'est pas requise. Plus la puissance de sortie de l'appareil est faible, plus bas est le niveau du DAS.

Un test visant à obtenir le DAS lorsque l'appareil est porté sur le corps a été effectué pour cet appareil, à une distance de 1.5 cm. Pour satisfaire les directives en matière d'exposition lorsqu'il porté sur le corps, l'appareil doit se trouver au moins à cette distance du corps.

Si vous utilisez un accessoire autre qu'un accessoire approuvé, assurez-vous qu'il est exempt de métal et qu'il maintient la distance indiquée entre l'appareil et le corps.

Des organisations comme l'Organisation mondiale de la santé et la Food and Drug Administration américaine ont suggéré aux gens préoccupés qui veulent réduire leur exposition d'utiliser un accessoire mains libres pour garder l'appareil sans fil loin de leur tête et de leur corps pendant l'utilisation, ou de réduire le temps d'utilisation de l'appareil.

#### Notification ISEDC

Le présent appareil est conforme aux CNR d'Innovation, Sciences et Développement économique Canada (ISEDC) applicables aux appareils radio exempts de licence. L'exploitation est autorisée aux deux conditions suivantes:

- (1) l'appareil ne doit pas produire de brouillage, et
- (2) l'utilisateur de l'appareil doit accepter tout brouillage radioélectrique subi, même si le brouillage est susceptible d'en

Cet appareil numérique de la classe B est conforme à la norme NMB-003 du Canada.

IC: 9238A-0077

#### Déclaration ISEDC d'exposition au rayonnement

Cet appareil est conforme aux limites d'exposition DAS incontrôlée pour la population générale de la norme CNR-102 d'Innovation, Sciences et Développement économique Canada (ISEDC) et a été testé en conformité avec les méthodes de mesure et procédures spécifiées dans IEEE 1528 et IEC 62209. Cet appareil doit être installé et utilisé avec une distance minimale de 1.5 cm entre l'émetteur et votre corps. Cet appareil et sa ou ses antennes ne doivent pas être co-localisés ou fonctionner en conjonction avec tout autre antenne ou transmetteur.

LICENCES

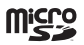

Le logo microSD est une marque de commerce.

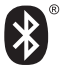

La marque et les logos Bluetooth appartiennent à Bluetooth SIG Inc.

et sont utilisés sous licence par TCL Communication Ltd. et ses sociétés affiliées. Les autres marques de commerce ou appellations commerciales appartiennent à leurs détenteurs respectifs.

#### 9024O Bluetooth DID D034093

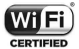

Le logo Wi-Fi constitue une marque de certification de Wi-Fi Alliance.

Votre appareil utilise une fréquence non harmonisée et est conçu pour fonctionner dans tous les pays européens.

Au sein de l'Union européenne, le réseau local sans fil peut fonctionner sans restriction à l'intérieur, mais pas à l'extérieur en France.

Google, le logo Google, Android, le logo Android, Google Search<sup>MC</sup>, Google Maps<sup>MC</sup>, Gmail<sup>MC</sup>, YouTube, Google Play Store, Google Latitude<sup>MC</sup> et Hangouts<sup>MC</sup> sont des marques de commerce de Google Inc.

Le robot Android est reproduit ou modifié à partir de l'œuvre créée et partagée par Google. Son utilisation est conforme à la licence d'attribution Creative Commons 3.0, dont vous pouvez afficher le texte en appuyant de manière prolongée sur l'avis juridique de Google, après avoir choisi Paramètres > À propos de la tablette > Information légale)<sup>(1)</sup>.

<sup>(1)</sup> Il pourrait ne pas être disponible dans certains pays.

# Renseignements d'ordre général

Adresse Internet :

États-Unis: us.alcatelmobile.com

Canada: ca.alcatelmobile.com

- Ligne directe : Aux États-Unis s'il vous plaît appelez, (855) 368-0829 pour le support technique. Au Canada s'il vous plaît appelez, (855) 844-6058 pour le support technique.
- Fabricant : TCL Communication Ltd.

Notre site Internet contient une section regroupant les questions les plus fréquemment posées (FAQ). Vous pouvez aussi nous soumettre vos questions par courriel.

Votre appareil est un émetteur transmetteur qui utilise les bandes de fréquences 2,4 GHz et 5 GHz pour le Wi-Fi et le Bluetooth.

#### Adresse de la société :

5/F, Building 22E, 22 Science Park East Avenue, Hong Kong Science Park, Shatin, NT, Hong Kong

Recyclage de batterie (États-Unis et Canada):

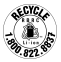

Alcatel s'associe à Call2Recycle  $\ensuremath{\mathbb{R}}$  pour offrir un programme de recyclage de piles sûr et pratique.

Pour plus d'informations sur notre programme de recyclage des piles, visitez le site Web <u>http://us.alcatelmobile.com/accessibility-</u> compliance/battery-recycling/ (États-Unis) et http://ca.alcatelmobile. com/accessibility-compliance/battery-recycling/

#### Avis de non-responsabilité

Selon la version du système d'exploitation de votre appareil et les services offerts par votre fournisseur de services, il se peut que votre appareil ne fonctionne pas exactement comme l'indique le présent manuel d'utilisation. L'appareil peut contenir des éléments (« Parties provenant de tiers ») soumis par des tiers pour incorporation à l'appareil (applications ou logiciels au format exécutable ou sous forme de code source, notamment).

Toutes les parties provenant de tiers contenues dans l'appareil sont fournies telles quelles, sans garantie explicite ou implicite d'aucune sorte, ce qui englobe notamment les garanties implicites de qualité marchande, d'adaptabilité à un usage particulier ou à une application fournie par un tiers, d'interopérabilité avec d'autres éléments ou applications de l'acquéreur, ou encore d'absence de contrefaçon.

L'acquéreur convient que TCL Communication s'est acquittée de toutes les obligations qui lui incombent en matière de qualité. à titre de fabricant d'appareils mobiles et autres équipements. en se conformant aux exigences liées aux droits de propriété intellectuelle. TCL Communication ne pourra en aucun cas être tenue responsable du mauvais fonctionnement des parties provenant de tiers à l'intérieur de l'appareil ou en lien avec d'autres appareils appartenant à l'acquéreur. Dans toute la mesure permise par la loi. TCL Communication décline toute responsabilité en cas de réclamations, de demandes, d'actions en justice ou de poursuites, et plus précisément, sans s'y limiter, en ce qui concerne le droit de la responsabilité civile délictuelle et en vertu de quelque théorie relative à la responsabilité que ce soit, à la suite de l'utilisation, par quelque moyen que ce soit, ou d'une tentative d'utilisation des parties provenant de tiers. Par ailleurs, certaines parties provenant de tiers. bien que fournies gratuitement par TCL Communication, peuvent ensuite donner lieu à des mises à jour ou à niveau payantes. TCL Communication décline toute responsabilité à l'égard de tels coûts supplémentaires, que l'acquéreur s'engage à assumer en totalité. La disponibilité des applications peut varier d'un pays à l'autre et selon le fournisseur de services choisi. La liste des applications et logiciels pouvant être utilisés avec l'appareil ne pourra en aucun cas être considérée comme un engagement de TCL Communication à les fournir. L'information n'est donnée à l'acquéreur qu'à titre indicatif. TCL Communication ne pourra donc être tenue responsable de la non-disponibilité d'une ou de plusieurs applications que l'acquéreur veut obtenir. la disponibilité pouvant varier d'un pays ou d'un fournisseur de services à l'autre. TCL Communication se réserve en tout temps le droit d'ajouter à ses appareils des parties provenant de tiers, ou de les en retirer, et ce, sans préavis. TCL Communication ne pourra en aucun cas être tenue responsable par l'acquéreur des conséquences pour ce dernier d'un tel retrait en ce qui concerne l'utilisation ou la tentative d'utilisation des applications ou des parties provenant de tiers visées.

#### Accessoire

- Chargeur, 5,0 Vc.c./2.0 A
- Câble USB, micro-USB 5 broches

# Garantie

Votre appareil est garanti contre tout défaut de conformité ou mauvais fonctionnement qui pourrait apparaître, dans des conditions normales d'utilisation pendant la durée de garantie de douze (12) mois <sup>(1)</sup> à compter de la date d'achat de votre appareil, indiquée sur votre facture originale.

Les batteries<sup>(2)</sup> et accessoires vendus avec votre appareil sont aussi garantis contre tout défaut de conformité qui pourrait apparaître, dans des conditions normales d'utilisation, mais pendant la durée de douze (12) mois<sup>(1)</sup> à compter de la date d'achat de votre appareil, indiquée sur votre facture.

En cas de constat d'un défaut de conformité de votre appareil qui en empêche une utilisation normale, vous devez aviser immédiatement votre revendeur et lui présenter votre appareil avec la facture originale.

Si le défaut de conformité est confirmé, tout ou partie de votre appareil sera remplacé ou réparé. Si votre appareil et votre accessoire ont été réparés, ils sont couverts par une garantie de un (1) mois pour le même défaut. La réparation ou le remplacement pourra être effectué avec des produits remis à neuf et reconditionnés et dont les fonctionnalités sont équivalentes à des produits neufs.

La présente garantie couvre les pièces et les frais de main-d'œuvre à l'exclusion de tout autre coût.

La présente garantie ne s'applique pas aux défauts de votre appareil ou de votre accessoire occasionnés par (sans s'y limiter) :

- tout non-respect des directives d'utilisation ou d'installation, ou violation des normes techniques ou de sécurité en vigueur dans la zone géographique où votre appareil est utilisé
- <sup>(1)</sup> La durée de cette garantie peut varier selon les pays.
- <sup>(2)</sup> L'autonomie en communication, en veille et le cycle de vie total d'une batterie rechargeable d'un appareil mobile dépendent des conditions d'utilisation et des configurations du réseau. Les batteries étant des consommables, les spécifications indiquent que vous devriez obtenir un fonctionnement optimal de votre appareil dans les six premiers mois de l'achat et pour environ 200 charges.

- tout raccordement à tout équipement non fourni ou non recommandé par TCL Communication Ltd.;
- toute modification ou réparation effectuée par des personnes non autorisées par TCL Communication Ltd. ou ses sociétés affiliées;
- 4) toute modification, correction ou adaptation du logiciel ou du matériel effectuée par des personnes non autorisées par TCL Communication Ltd.;
- toutes mauvaises conditions météorologiques, toute foudre, tout feu, humidité, infiltration de liquides ou d'aliments, produit chimique, téléchargement de fichiers, haute tension, corrosion, oxydation.

Votre téléphone ne sera pas réparé ou remplacé si les marques ou les numéros de série (IMEI) ont été enlevés ou modifiés.

Nous n'accordons aucune garantie expresse ou implicite, écrite ou orale autre que la présente garantie limitée imprimée ou la garantie obligatoire imposée dans votre pays ou juridiction.

TCL Communication Ltd. ou ses sociétés affiliées ne seront en aucun cas tenues responsables de quelque dommage consécutif ou indirect que ce soit, y compris, sans s'y limiter, les pertes commerciales, les pertes de données ou d'images, dans la pleine mesure permise par la loi.

Certains pays/États/provinces ne permettent pas l'exclusion ou la limitation des dommages consécutifs, accessoires ou indirects ou la limitation de la durée des garanties implicites; par conséquent, les limitations ou les exclusions précédentes pourraient ne pas s'appliquer à vous.

Recyclage des produits électroniques (États-Unis seulement):

Pour obtenir plus de détails sur le recyclage des produits électroniques, veuillez:

 Visiter le site Web du programme de recyclage des produits électroniques d'Alcatel à l'adresse Pour USA, http:// us.alcatelmobile.com/accessibility-compliance/electronicrecycling-program/ et Pour Canada, Visiter http://ca.alcatelmobile. com/accessibility-compliance/electronic-recycling-program/.

# Dépannage

Avant de communiquer avec le centre de service, nous vous conseillons de suivre les directives ci-dessous:

- Pour assurer un fonctionnement optimal, il est conseillé de recharger complètement (
  ) la batterie.
- Évitez d'enregistrer un trop grand volume de données dans la mémoire de votre tablette pour ne pas réduire les performances de l'appareil.
- Utilisez Rétablir configuration d'usine et l'outil de mise à niveau pour effectuer le formatage de la tablette ou la mise à niveau logicielle. Toutes les données utilisateur de la tablette : les contacts, les photos, les fichiers et les applications téléchargées, seront perdues de façon permanente. Nous vous recommandons fortement d'effectuer une sauvegarde complète des données et profils de la tablette avant un formatage ou une mise à niveau.

Veuillez noter qu'une fois la restauration aux valeurs d'usine effectuée, vous pourriez devoir entrer les authentifiants de votre compte Google<sup>(1)</sup> (les paramètres utilisés sur cet appareil avant la restauration aux valeurs d'usine). Si vous ne les entrez pas, vous ne pourrez pas utiliser l'appareil. Si vous ne vous souvenez pas de vos authentifiants, veuillez effectuer la procédure de récupération de compte de Google. Si vous ne réussissez pas.

 Veuillez transmettre une demande à un centre de réparation agréé; cependant, notez que ce problème ne sera pas traité dans le cadre de la garantie.

#### Ma tablette ne se met pas sous tension ou se fige

- Si vous ne pouvez pas allumer votre tablette, chargez-la pendant au moins 20 minutes pour que le niveau de charge de la batterie soit suffisant, puis réessayez de l'allumer.
- Si votre tablette se fige lors de l'animation au moment de l'allumer ou de l'éteindre et que vous ne pouvez pas accéder à l'interface utilisateur, appuyez sur la touche Marche-arrêt pour ouvrir le menu d'options, puis maintenez enfoncée la touche « Éteindre

» pour entrer en mode sans échec. Cette opération permet d'éliminer les problèmes de démarrage anormal du système d'exploitation causés par des applications tierces.

#### Ma tablette ne répond pas depuis quelques minutes

 Redémarrez la tablette en appuyant longuement sur la touche Marche-arrêt pendant environ 10 secondes.

#### Ma tablette s'éteint toute seule

- Veuillez vous assurer que votre écran est verrouillé lorsque vous n'utilisez pas votre tablette et que la touche Marche-Arrêt n'est pas activée en raison du déverrouillage de l'écran.
- Vérifiez le niveau de charge de la batterie.

#### Ma tablette ne se charge pas correctement

- Si la batterie est restée déchargée pendant une période prolongée, 20 minutes peuvent s'écouler avant que l'indicateur de charge de la batterie ne s'affiche à l'écran.
- Assurez-vous que la recharge est effectuée dans des conditions ambiantes normales (entre 0 et +40°C).
- Vérifiez la compatibilité des prises de courant à l'étranger.

#### Ma tablette ne parvient pas à se connecter à Internet

- Vérifiez les paramètres de connexion Internet de votre tablette.
- Assurez-vous que vous vous trouvez dans un endroit couvert par le réseau.
- Essayez de vous connecter ultérieurement ou d'un autre endroit.

#### Je ne peux pas utiliser certaines fonctions décrites dans le manuel

- Vérifiez la disponibilité de ce service dans votre abonnement auprès de votre opérateur de réseau.
- Vérifiez si cette fonction exige l'utilisation d'un accessoire Alcatel.

#### Je ne parviens pas à connecter ma tablette à mon ordinateur

- Installez Alcatel Centre.
- Vérifiez que votre pilote USB est correctement installé.

- Assurez-vous que la case de débogage USB est cochée. Pour accéder à cette fonction, appuyez sur Paramètres\À propos de la tablette, puis appuyez à 7 reprises sur Numéro de version. Vous pouvez maintenant appuyer sur Paramètres\Options pour les développeurs\Débogage USB.
- Assurez-vous que votre ordinateur répond aux exigences d'installation de Alcatel Centre.
- Assurez-vous que vous utilisez bien le câble inclus dans la boîte.

#### Je n'arrive pas à télécharger de nouveaux fichiers

- Assurez-vous que votre tablette dispose d'un espace mémoire suffisant pour votre téléchargement.
- Vérifiez l'état de votre abonnement auprès de votre opérateur de réseau.

#### La tablette n'est pas reconnue par d'autres appareils Bluetooth

- Assurez-vous que la fonction Bluetooth est activée et que votre tablette peut être vue par d'autres utilisateurs.
- Assurez-vous que la distance entre les deux tablettes correspond à la portée de détection Bluetooth.

#### Comment prolonger la durée de vie de votre batterie

- Vérifiez que vous avez respecté la durée de charge complète (minimum de 2,5 heures).
- Après une charge partielle, l'indicateur de niveau de la batterie pourrait donner une mesure erronée. Attendez au moins 20 minutes après avoir débranché le chargeur pour obtenir une mesure exacte.
- Réglez la luminosité de l'écran.
- Sélectionnez un intervalle de consultation automatique des courriels aussi long que possible.
- Mettez à jour manuellement les actualités et les informations météorologiques, ou augmentez l'intervalle de consultation automatique correspondant.

- Fermez les applications qui tournent en arrière-plan si vous ne comptez pas les utiliser pendant une période prolongée.
- Désactivez les fonctions Bluetooth, Wi-Fi et GPS lorsqu'elles ne sont pas utilisées.

La température de la tablette augmente si vous l'utilisez de façon prolongée pour jouer à des jeux, naviguer sur Internet ou lancer d'autres applications complexes.

 Cette chaleur est une conséquence normale du traitement d'une grande quantité de données par l'unité centrale, par exemple avec des jeux, la navigation sur Internet ou l'exécution d'autres applications complexes. Mettez fin aux activités précédentes pour ramener la tablette à une température normale.

Après la restauration aux valeurs d'usine, mon appareil me demande d'entrer mes identifiants Google et m'empêche de l'utiliser tant que je n'ai pas entré ces identifiants<sup>(1)</sup>.

 Une fois la restauration aux valeurs d'usine effectuée, vous devrez entrer les authentifiants pour votre compte Google\* (les paramètres utilisés sur cet appareil, avant la restauration aux valeurs d'usine). Si vous ne les entrez pas, vous ne pourrez pas utiliser l'appareil. Si vous ne vous souvenez pas de vos authentifiants, veuillez effectuer la procédure de récupération de compte de Google. Si vous ne réussissez pas à récupérer vos identifiants, veuillez cemmuniquer avec le centre de réparation autorisé. N'oubliez cependant pas que cela ne sera pas couvert par la garantie.

Je n'entends pas les appels ou messages entrants. Je ne vois que les notifications indiquant des appels manqués ou messages reçus.

 Veuillez vérifier si le mode Interruptions/ne pas déranger est activé sur votre appareil. S'il est activé, vous verrez un symbole d'étoile ☆ (pour les versions 5.X d'Android) ou l'icône (pour les versions 6.X d'Android) sur le panneau des notifications. Dans un tel cas, vous devez désactiver le mode Interruptions/ne pas déranger. Pour ce faire, appuyez simplement sur le bouton pour augmenter ou réduire le volume, puis sélectionnez Tous

<sup>&</sup>lt;sup>(1)</sup> Pour Android, versions 5.1 et ultérieures.

(pour les versions 5.X d'Android) ou modifiez cette option dans Paramètres > Son et notifications > Interruptions (pour les versions 5.X d'Android) ou Ne pas déranger (pour les versions 6.X d'Android).

Mon appareil me demande d'entrer un mot de passe, un code ou une clé que je ne connais pas parce que cet appareil a été utilisé par une autre personne et qu'il m'est impossible d'obtenir ce mot de passe, ce code ou cette clé.

 La demande de mot de passe, de code ou de clé peut être associée à la même fonctionnalité de sécurité activée sur cet appareil. Vous pouvez essayer d'effectuer une restauration aux valeurs d'usine, mais souvenez-vous que si ça ne fonctionne pas, vous devrez communiquer avec le centre de réparation autorisé. N'oubliez cependant pas que cela ne sera pas couvert par la garantie.Votre appareil

# 1 Touches et connecteurs

#### Panneau frontale

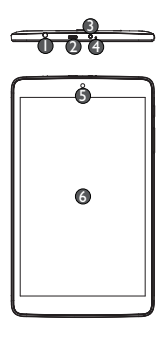

| Numéro | Description                                         |
|--------|-----------------------------------------------------|
| 0      | Prise pour écouteurs                                |
| 0      | Port pour connecteur micro-USB/chargeur de batterie |
| ß      | Indicateur infrarouge                               |
| 4      | Microphone                                          |
| 6      | Appareil photo/vidéo frontal                        |
| 6      | Écran tactile                                       |

#### Panneau arrière

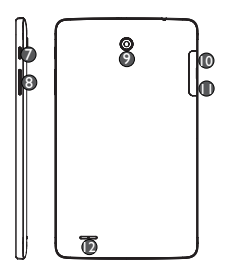

| Numéro | Description               |
|--------|---------------------------|
| 0      | Bouton Marche-arrêt       |
| 8      | Bouton Volume haut/bas    |
| 0      | Appareil photo arrière    |
| O      | Logement de carte microSD |
| •      | Logement de carte SIM     |
| Ø      | Haut-parleur              |

# 1.1 Premiers pas

# 1.1.1 Configuration

#### Insertion de la carte microSD et de la carte micro SIM

Insérez la carte microSD et la carte micro SIM dans le bon sens pour éviter tout dommage. Reportez-vous aux instructions suivantes.

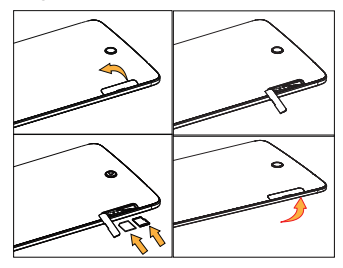

- **ģ**-
- Avant d'insérer ou de retirer la carte SIM ou la carte microSD, veillez à mettre la tablette hors tension, par mesure de protection contre toute détérioration. De plus, le fait de retirer et de réinsérer la carte SD ou la carte SIM de manière répétitive peut entraîner le redémarrage de la tablette.
- Utilisez uniquement une carte SIM de type micro SIM. L'utilisation d'une carte SIM nano avec un adaptateur peut endommager la tablette ou la carte pourrait se bloquer dans l'appareil.

#### Recharge de la batterie

Pour recharger votre tablette, branchez le chargeur à la tablette, puis dans la prise de courant.

 La première fois que vous utilisez votre tablette, laissez la batterie se charger complètement (cela devrait prendre environ 5 heures).

Il est conseillé de charger complètement la batterie. L'état de charge (
63%) est indiqué par un pourcentage à l'écran. Le pourcentage augmente à mesure que la batterie de la tablette se charge.

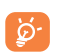

Afin de réduire la consommation d'électricité et la perte d'énergie, lorsque la batterie est entièrement chargée, débranchez le chargeur de la prise de courant, désactivez les fonctions Wi-Fi, GPS et Bluetooth ainsi que les applications exécutées en arrière-plan si vous ne les utilisez pas, réduisez la durée du rétroéclairage, etc.

## 1.1.2 Mise en marche de la tablette

Appuyez sur le bouton Marche-Arrêt jusqu'à ce que la tablette s'allume, puis déverrouillez votre tablette (par glissement, NIP, mot de passe ou schéma) au besoin, avant de confirmer. L'écran d'accueil apparaît.

Si vous ne connaissez pas ou avez oublié votre NIP, communiquez avec votre opérateur. Ne laissez pas votre NIP en évidence près de votre tablette. Conservez cette information en lieu sûr.

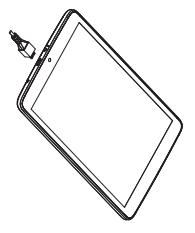

#### Configuration initiale de la tablette

La première fois que vous allumez la tablette, effectuez les réglages suivants :

- Insérez la carte SIM ou appuyez sur IGNORER pour continuer.

- Sélectionnez un réseau Wi-Fi ou appuyez sur IGNORER pour continuer.
- Réglez la date et l'heure, puis appuyez sur SUIVANT.
- Saisissez votre nom pour personnaliser certaines applications de la tablette.
- Sélectionnez une méthode de déverrouillage (glissement, NIP, mot de passe) pour protéger votre appareil.
- Suivez les instructions pour terminer la configuration.
- Quand la tablette est allumée, vous pouvez accéder à un réseau Wi-Fi pour vous connecter à votre compte Google et utiliser certaines fonctions.

## 1.1.3 Mise hors tension de la tablette

Appuyez de manière prolongée sur la touche Marche-Arrêt. Dans le menu qui apparaît, choisissez Éteindre.

# 1.2 Écran d'accueil

Vous pouvez placer les icônes de tous vos favoris (applications, raccourcis et widgets) sur votre écran d'accueil pour y accéder rapidement. Appuyez sur la touche **Accueil** pour accéder à l'écran principal.

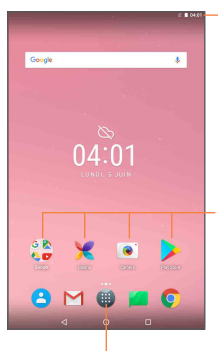

- Barre d'état
- Vovant d'état/notification.

Applications dans la barre des favoris

- Appuvez sur cette option pour lancer les applications.
- Appuvez de manière prolongée pour déplacer les applications ou les changer.

Touche d'applications

 Appuvez sur cette option pour afficher toutes les applications.

L'écran d'accueil s'étend vers la droite et la gauche pour offrir plus d'espace pour ajouter des applications, des raccourcis, etc. Faites défiler l'écran d'accueil vers la droite et la gauche pour une vue complète de l'écran d'accueil. Les indicateurs de page au-dessus de la barre d'état des applications indiquent quel écran est affiché.

#### Touche Récent 🔳

- Appuvez sur cette touche pour afficher une liste des applications utilisées récemment.

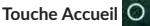

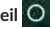

 Appuvez sur cette touche pour revenir à l'écran d'accueil à partir de l'application ou de l'écran en cours d'utilisation.

## Touche Retour

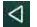

 Appuvez sur cette touche pour revenir à l'écran précédent ou pour fermer une boîte de dialogue, le menu des options, le panneau des notifications. etc.

## 1.2.1 Utilisation de l'écran tactile

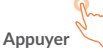

Pour accéder à une application, appuyez dessus avec le doigt.

Appuyer de manière prolongée

Pour afficher les options disponibles pour un éléments (par exemple, un lien ou un contact sur une page Web), appuyez sans relâcher sur l'élément.

#### Faire glisser

Placez le doigt sur l'élément de votre choix pour le faire glisser ailleurs.

#### Faire défiler

Faites glisser le doigt sur l'écran pour faire défiler verticalement les applications, les images, les pages Web, etc.

#### Feuilleter

Similaire à faire défiler, mais en plus rapide.

#### Pincer et écarter

Placez deux doigts sur la surface de l'écran, puis écartez-les ou rapprochez-les pour redimensionner un élément à l'écran.

#### Faire pivoter

Alternez automatiquement l'orientation de l'écran entre le mode Portrait et le mode Paysage en faisant tourner la tablette de côté pour obtenir un meilleur affichage.

## 1.2.2 Barre d'état

La barre d'état permet de visualiser l'état de la tablette (à droite) et l'information relative aux notifications (à gauche).

Faites glisser la barre d'état vers le bas pour ouvrir le **panneau des** réglages rapides ou le **panneau des notifications**. Pour le refermer, faites-le glisser vers le haut.

#### Panneau des notifications

S'il y a des notifications, faites glisser la barre d'état vers le bas afin d'ouvrir le panneau des Notifications et en afficher le détail.

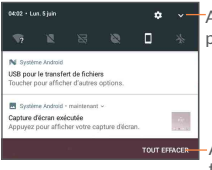

Appuyez sur cette option pour ouvrir le panneau des Réglages rapides.

Appuyez sur cette option pour effacer toutes les notifications d'événement (les autres notifications en cours continueront à s'afficher).

Remarque : Après avoir ouvert le panneau des notifications, appuyez sur la barre d'état ou faites-la glisser vers le bas de nouveau pour accéder au panneau des réglages rapides.

#### Panneau des réglages rapides

Pour activer ou désactiver des fonctions ou pour changer de mode, appuyez sur les icônes dans le panneau des réglages rapides.

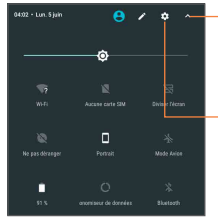

Appuyez sur cette option pour accéder à l'écran Multi-utilisateur, dans lequel vous pouvez basculer entre les modes utilisateur.

Appuyez sur cette option pour accéder aux Paramètres, dans lesquels vous pouvez effectuer d'autres réglages

Remarque: Une fois le panneau des réglages rapides est ouvert, appuyez sur o pour accéder à l'écran Multi-utilisateur, où vous pourrez changer de mode d'utilisateur ou ajouter de nouveaux utilisateurs.

## 1.2.3 Barre de recherche

La tablette offre une fonction de recherche permettant de retrouver de l'information au sein des applications, ailleurs sur la tablette ou sur l'Internet.

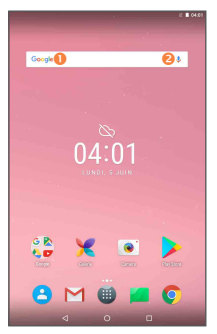

Recherche de texte

- Dans l'écran d'accueil, appuyez sur la barre de recherche.
- Tapez les caractères ou les mots à rechercher.
- Appuyez sur 🔍 sur le clavier pour lancer la recherche sur Internet.

Recherche vocale

- Appuyez sur  $\label{eq:product}$  dans la barre de recherche, ce qui ouvre une boîte de dialogue.
- Prononcez le mot ou l'expression à rechercher. Les résultats de recherche s'affichent sous la forme d'une liste dont vous pouvez sélectionner telle ou telle entrée.

# 1.2.4 Verrouillage et déverrouillage de l'écran

Vous pouvez désactiver l'écran de différentes façons en choisissant notamment le glissement, un schéma, un NIP ou un mot de passe, etc.) pour protéger votre tablette et votre vie privée.

**Enregistrement d'un schéma de déverrouillage** (voir aussi la section « Verrouillage de l'écran » pour des paramètres détaillés)

- Faites glisser la barre d'état vers le bas et ouvrez le panneau des réglages rapides, puis appuyez sur l'icône des paramètres pour accéder à Paramètres, puis appuyez sur Sécurité\ Verrouillage de l'écran\Schéma.
- Dessinez votre schéma personnel.

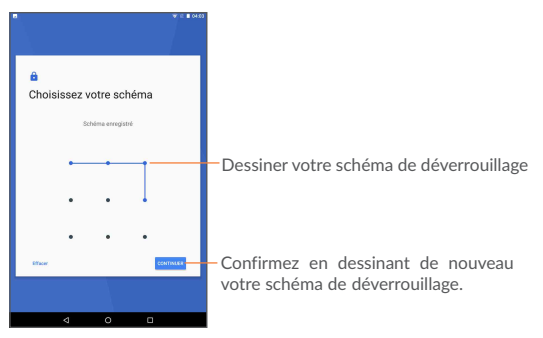

#### Enregistrement d'un code NIP ou d'un mot de passe de déverrouillage

- Appuyez sur Paramètres\Sécurité\sélectionnez Verrouillage de l'écran\NIP ou Mot de passe.
- Entrez votre NIP ou votre mot de passe.

#### Verrouillage de l'écran de la tablette

Appuyez une seule fois sur la touche Marche-Arrêt.

#### Déverrouillage de l'écran de la tablette

Appuyez une seule fois sur la touche Marche-Arrêt pour allumer l'écran, puis dessinez votre schéma personnel ou entrez votre NIP ou votre mot de passe.

Si vous avez choisi la méthode de déverrouillage **Glisser**, faites glisser l'écran vers le haut pour le déverrouiller.

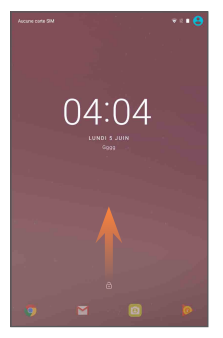

## 1.2.5 Personnalisation de l'écran d'accueil

#### Ajouter

Appuyez longuement sur un dossier, une application ou un widget pour activer le mode Déplacer, puis faites glisser l'élément vers l'écran d'accueil de votre choix.

#### Repositionnement

Appuyez longuement sur l'application à repositionner pour activer le mode Déplacer, faites glisser l'application vers l'emplacement souhaité, puis relâchez-le. Vous pouvez déplacer des applications à la fois dans l'écran d'accueil et dans la zone des favoris. Maintenez l'icône sur le bord gauche ou droit de l'écran pour faire glisser l'application dans un autre écran d'accueil.
### Supprimer

Appuyez longuement sur l'élément à retirer afin d'activer le mode Déplacer, puis faites glisser cet élément sur l'icône « X » Retirer, puis relâchez l'élément.

#### Création de dossiers

Pour un meilleur agencement des éléments (raccourcis ou applications) dans l'écran d'accueil, vous pouvez les empiler dans un même dossier.

#### Personnalisation du fond d'écran

Appuyez longuement sur une zone vide de l'écran d'accueil, puis sur FONDS D'ÉCRAN pour personnaliser le fond d'écran.

### 1.2.6 Réglage du volume

### À l'aide de la touche Volume

Appuyez sur la touche Volume dans un sens ou dans l'autre. Pour activer le mode Silencieux, appuyez sur la touche Volume bas jusqu'à ce que la tablette soit silencieuse.

#### À l'aide du menu Paramètres

Faites glisser la barre d'état vers le bas pour ouvrir le panneau des réglages rapides et appuyez sur o pour accéder à **Paramètres**, puis appuyez sur **Son et notification**. Vous pouvez régler à votre guise le volume des lecteurs multimédias, des notifications, des signaux émis par le système, etc.

# 2 Saisie de texte

# 2.1 À l'aide du clavier intégré

### Paramètres du clavier intégré

 Appuyez sur I Toutes les applications sur l'écran d'accueil, sélectionnez Paramètres\Langue et clavier, puis appuyez sur Clavier Android; une série de paramètres s'affiche.

# 2.2 Clavier Android

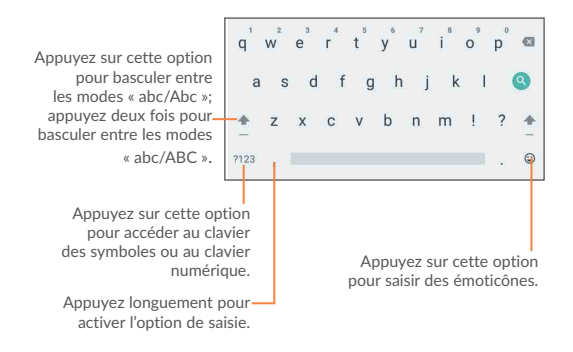

# 2.3 Modification du texte

Vous pouvez modifier le texte que vous avez saisi.

- Appuyez longuement ou appuyez deux fois sur le texte à modifier.
- Faites glisser les tabulateurs pour modifier la partie en surbrillance.
- Les options suivantes s'afficheront : COUPER, COPIER, COLLER, PARTAGER, SÉLECTIONNER TOUT.

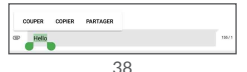

Vous pouvez également insérer du texte supplémentaire.

- Touchez l'endroit où vous voulez commencer à taper le texte ou appuyez longuement sur un espace vide; le curseur se met à clignoter et le tabulateur s'affiche. Faites glisser le tabulateur pour déplacer le curseur.
- Si vous avez sélectionné du texte, appuyez sur le tabulateur pour afficher l'option COLLER, qui vous permet d'insérer ce que vous aurez préalablement copié.

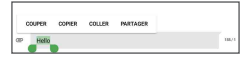

# 3 Contacts

**Contacts** vous permet de communiquer rapidement et facilement avec vos correspondants. Vous pouvez consulter et créer des contacts sur votre tablette et les synchroniser avec vos contacts Gmail ou avec d'autres applications.

# 3.1 Consultation de vos contacts

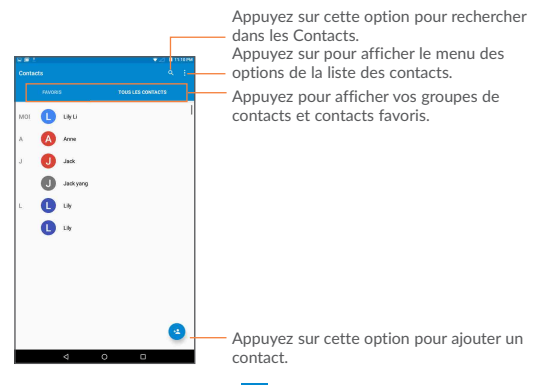

Appuyez sur la touche **Menu** : pour afficher les options associées à votre liste de contacts.

Voici les opérations possibles :

- Contacts à Appuyez sur cette option pour afficher tous les afficher contacts ou personnaliser la liste de contacts.
- Importer/ Permet d'importer et d'exporter des contacts entre exporter votre tablette, la carte microSD et le stockage interne.

- Comptes Pour gérer les paramètres de synchronisation applicables à différents comptes.
- Paramètres Permet de choisir le mode d'affichage des contacts.

# 3.2 Ajout d'un contact

Appuyez sur l'icône 😫 dans la liste de contacts pour créer un nouveau contact.

Vous devrez entrer le nom du contact et d'autres éléments d'information. En faisant défiler l'écran verticalement, vous pouvez vous déplacer facilement d'un champ à l'autre.

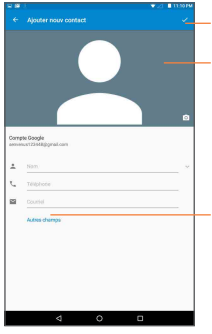

Appuyez sur cette option pour enregistrer.

Appuyez sur cette option pour sélectionner une image qui représente le contact.

Appuyez pour afficher les autres libellés prédéfinis dans cette catégorie.

Si vous voulez ajouter d'autres éléments d'information, appuyez sur Autres champs pour créer une nouvelle catégorie.

Une fois que vous avez terminé, appuyez sur 🗸 pour enregistrer.

Pour quitter sans enregistrer les modifications, appuyez sur la touche **Retour** pour quitter.

### Ajout aux favoris ou retrait des favoris

Pour ajouter un contact à vos favoris, appuyez sur le contact pour en afficher les détails, puis appuyez sur 🏠 pour ajouter le contact à vos

favoris (l'étoile deviendra grise).

Pour retirer un contact de vos favoris, appuyez sur l'étoile grise  $\bigstar$  à l'écran des détails du contact

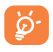

Vous ne pouvez ajouter que des contacts de l'appareil aux favoris.

## 3.3 Modification des contacts

Pour modifier les détails d'un contact, appuyez sur le contact pour le sélectionner, puis sur 📝 dans le haut de l'écran; quand vous avez terminé, appuyez sur 🗸

#### Suppression d'un contact

Pour supprimer, un contact, appuyez sur la touche Menu : puis sélectionnez Supprimer dans l'écran des détails du contact.

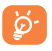

Le contact que vous avez supprimé sera également supprimé des autres applications de la tablette ou du Web la prochaine fois que vous synchroniserez votre tablette.

## 3.4 Importation, exportation et partage de contacts

Cette tablette vous permet d'importer ou d'exporter des contacts sur la tablette et la carte microSD.

À partir de l'écran Contacts, appuyez sur i pour ouvrir le menu des options; appuyez ensuite sur **Importer/Exporter** pour importer ou exporter des contacts sur la tablette, le stockage interne ou des comptes.

Il est possible d'importer ou d'exporter un seul contact ou plusieurs contacts à la fois à partir de la tablette, le stockage USB ou des comptes. Suivez les instructions et cochez la case du contact à importer ou exporter, puis appuyez sur **OK** pour confirmer.

Vous pouvez partager un ou plusieurs contacts avec d'autres personnes en leur envoyant le fichier vCard du contact par Bluetooth, Gmail, etc. Sélectionnez le contact à partager, puis appuyez sur la touche Menu ; à l'écran des détails du contact, sélectionnez Partager, puis choisissez l'application avec laquelle effectuer l'opération

# 3.5 Comptes

Vous pouvez synchroniser des contacts, des données ou d'autres éléments d'information entre plusieurs comptes, selon les applications installées sur votre tablette.

Pour ajouter un compte, appuyez sur <sup>10</sup> dans le panneau des notifications pour ouvrir le panneau des réglages rapides et appuyez sur sur pour accéder à **Paramètres**, puis appuyez sur **Comptes** > Ajouter un compte.

Vous devez sélectionner le type de compte que vous voulez ajouter, comme Google, Courriel, etc.

Comme lorsque vous configurez d'autres comptes, vous devez entrer des renseignements détaillés, comme le nom d'utilisateur, le mot de passe, etc.

Vous pouvez supprimer un compte et toutes les données connexes de votre tablette. Ouvrez l'écran **Paramètres** et appuyez sur le compte à supprimer; appuyez ensuite sur la touche **Menu** et sélectionnez **Supprimer le compte**, puis confirmez.

#### Synchronisation automatique ou manuelle

Appuyez sur un compte pour afficher l'écran Synchronisation, puis appuyez sur le commutateur pour activer ou désactiver la synchronisation pour ce compte. Lorsque cette fonction est activée, toutes les modifications apportées aux données stockées sur la tablette ou en ligne seront automatiquement synchronisées les unes avec les autres.

#### Synchronisation manuelle

Vous pouvez aussi synchroniser manuellement les données du compte : à l'écran **Comptes**, appuyez sur un compte dans la liste, puis appuyez sur la touche **Menu** et sélectionnez **Synchroniser maintenant**.

# 4 Gmail

La première fois que vous configurez votre tablette, vous avez le choix d'utiliser un compte Gmail existant ou de créer un nouveau compte de courriel.

Gmail est le service de courriel de Google. Sa programmation s'effectue lors de la configuration initiale de votre tablette. Sur votre tablette, Gmail peut se synchroniser automatiquement avec votre compte Gmail sur Internet. Contrairement à ce qui se passe avec d'autres types de comptes la boîte de réception de Gmail classe chaque message et les réponses connexes sous la forme d'une unique « conversation ». Les conversations sont distinguées par des étiquettes et non regroupées en dossiers.

### 4.5.1 Pour créer et envoyer des courriels

- Dans l'écran principal, appuyez sur l'icône 💋 .
- Saisissez l'adresse courriel du ou des destinataires(s) dans le champ À.
- Au besoin, appuyez sur v (Cc/Cci) pour envoyer une copie ou une copie invisible du message.
- Saisissez l'objet et le contenu du message.
- Appuyez sur pour ajouter une pièce jointe.
- Puis, pour envoyer le message, touchez >
- Si vous ne souhaitez pas envoyer le courriel immédiatement, appuyez sur , puis sélectionnez Enregistrer le brouillon pour en enregistrer une copie.
- Si vous ne voulez ni envoyer ni enregistrer le courriel, appuyez sur la touche Menu . puis sélectionnez Supprimer.

Pour ajouter une signature à vos courriel, appuyez sur l'icône puis sélectionnez **Paramètres**, appuyez sur un compte, puis appuyez sur **Signature**. Appuyez sur **OK** quand vous avez terminé de taper la signature.

### 4.5.2 Réception et lecture des courriels

À l'arrivée d'un nouveau courriel, vous serez avisé par une sonnerie ou une vibration, et l'icône M s'affichera dans la barre d'état.

Appuyez sur la barre d'état et faites-la glisser vers le bas pour ouvrir le panneau des notifications, puis appuyez sur le nouveau courriel pour l'ouvrir. Vous pouvez également ouvrir la boîte de réception Gmail et appuyer sur le nouveau courriel pour le lire.

Vous pouvez rechercher des courriels suivant différentes clés : expéditeur, destinataire, objet, etc.

- Dans l'écran principal, appuyez sur l'icône 🔍 .
- Dans le champ de recherche, saisissez le mot-clé à rechercher, puis appuyez sur la touche Q du clavier intégré.

### 4.5.3 Comment répondre à un courriel ou le transférer

- Répondre Pendant que le courriel est affiché à l'écran, appuyez sur 🔦 pour répondre à son expéditeur.
- Répondre à tous
   Pendant que le courriel est affiché à l'écran, appuyez sur (n pour répondre à l'expéditeur et à tous les autres destinataires de ce courriel.
- Transférer Appuyez sur 

  pour transférer le courriel à d'autres personnes.
- $\overleftrightarrow$  Pour attribuer une étoile à la conversation ou supprimer l'étoile

### 4.5.4 Gestion des courriels Gmail au moyen d'étiquettes

Pour gérer plus facilement vos conversations et messages, vous pouvez les organiser au moyen d'une étiquette.

Pour étiqueter la conversation dont vous êtes en train de consulter

le contenu, appuyez sur l'icône 🧮 puis choisissez l'étiquette voulue.

Pour afficher les conversations classées par étiquettes lorsque vous consultez l'écran principal ou une autre liste de conversations, appuyez sur , une étiquette pour voir la liste des conversations portant cette étiquette.

Appuyez sur **Principal** pour sélectionner un courriel et pour afficher les options suivantes :

Pour archiver le courriel. Pour afficher les messages archivés,

- appuyez sur and dans l'écran Principal, puis appuyez sur Tous les courriels.
  - Pour supprimer le courriel.
    - Pour marquer un courriel comme lu ou non lu.
      - Pour déplacer un courriel vers une autre étiquette.

# 5 Messagerie

Cette tablette vous permet de créer, de modifier et de recevoir des messages texte (SMS) et des messages multimédias (MMS).

Pour accéder à cette fonction, appuyez sur **Messagerie** dans l'écran d'accueil.

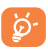

Pour consulter les messages stockés sur la carte SIM, appuyez sur l'icône i dans l'écran Messagerie, puis appuyez sur Paramètres > Gestion messages carte SIM.

### 5.5.1 Rédaction d'un message

Dans l'écran de la liste des messages, appuyez sur l'icône de nouveau message exte/multimédia.

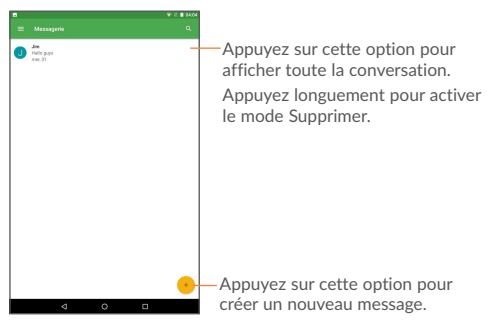

### 5.5.2 Envoi d'un message texte

Composez le numéro de téléphone mobile du destinataire ou appuyez sur TOUS LES CONTACTS pour sélectionner un contact, puis appuyez sur le champ Saisir un message pour taper le texte du message. Lorsque vous avez terminé, appuyez sur ▶ pour envoyer le message texte.

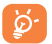

Un message texte de plus de 160 caractères sera facturé comme plusieurs messages texte. Certaines lettres (comme les lettres avec des accents) augmenteront également la taille

du message texte. Ceci peut faire en sorte qu'un message soit envoyé en plusieurs messages texte.

### 5.5.3 Envoi d'un message multimédia

La messagerie multimédia permet d'envoyer des clips vidéo, des images, des photos, des animations, des diapositives et des sons à d'autres téléphones compatibles et adresses courriel.

Un message texte sera automatiquement converti en message multimédia lorsque vous y joignez des fichiers multimédias (image, vidéo, enregistrement audio, diapositives, etc.) ou y ajoutez un objet ou des adresses de courriel.

# 6 Calendrier et horloge

# 6.1 Calendrier

Utilisez le calendrier pour prendre en note les réunions importantes, vos rendez-vous, etc.

# 6.1.1 Affichage multimode

Vous pouvez afficher le calendrier en mode quotidien, hebdomadaire, mensuel ou agenda.

 Appuyez sur l'étiquette Semaine dans le coin supérieur gauche de l'écran pour changer l'affichage du calendrier; un menu déroulant s'affichera pour vous offrir des choix. Appuyez sur l'icône sur l'icône sur l'icône sur l'affichage d'aujourd'hui.

### 6.1.2 Créer de nouveaux événements

Vous pouvez ajouter de nouveaux événements depuis n'importe quel affichage du calendrier.

- Appuyez sur l'icône pouraccéder à l'écran de création d'un nouvel événement.
- Entrez tous les renseignements nécessaires pour ce nouvel événement. S'il s'agit d'un événement d'une journée, vous pouvez sélectionner Journée entière.
- Lorsque vous avez terminé, appuyez sur TERMINÉ dans la partie supérieure de l'écran.

Pour créer rapidement un événement à partir de l'affichage Semaine, appuyez de manière prolongée sur le jour voulu, puis sélectionnez Modifier pour créer le nouvel événement.

### 6.1.3 Supprimer ou modifier un événement

 Pour supprimer ou modifier un événement, appuyez sur l'événement pour accéder à l'écran des détails; appuyez ensuite sur l'icône *p* pour modifier l'événement, ou sur l'icône pour le supprimer.

- Pour partager un événement, appuyez sur l'icône sélectionner une application pour effectuer cette opération
- Pour changer la couleur de l'événement, appuyez sur l'icône 🤗 .

### 6.1.4 Rappel d'événement

Si un rappel a été ajouté à un événement, l'icône d'événement à venir s'affichera dans la barre d'état pour indiquer le rappel.

Faites glisser la barre d'état vers le bas pour ouvrir le panneau des notifications, puis appuyez sur le nom de l'événement pour voir la liste de notifications du calendrier.

Appuyez sur **Répéter** pour désactiver tous les rappels d'événement pendant cinq minutes.

Appuyez sur la touche **Retour** pour conserver les rappels en suspens dans la barre d'état et le panneau des notifications.

Voici quelques options importantes auxquelles vous pouvez accéder en appuyant sur la touche Menu dans l'écran principal du calendrier :

- Actualiser Pour actualiser le calendrier.
- Rechercher Pour chercher dans le calendrier.
- Masquer/afficher les Pour afficher ou masquer les commandes. commandes
- Paramètres
   Pour définir une série de paramètres du calendrier.

# 6.2 Horloge

La fonction Horloge inclut quatre applications : Horloge mondiale, Alarme, Minuterie et Compte à rebours.

Appuyez sur 🔞 pour ajouter ou régler une alarme.

### 6.2.1 Régler une alarme

Dans l'écran Horloge, appuyez sur O pour ouvrir l'écran Alarme,

puis appuyez sur bound ajouter une nouvelle alarme. Réglez l'heure et les minutes sur l'horloge, puis appuyez sur OK pour confirmer. Les options suivantes s'afficheront :

- Répéter Appuyez sur cette option pour sélectionner les jours où l'alarme est activée.
- Sonnerie Appuyez sur cette option pour sélectionner une sonnerie pour l'alarme.
- •Libellé Appuyez sur cette option pour nommer l'alarme.

. î

Appuyez sur cette option pour supprimer l'alarme sélectionnée.

### 6.2.2 Ajuster les paramètres d'alarme

Appuyez sur la touche Menu i dans l'écran Alarme, puis appuyez sur Paramètres. Il est alors possible d'ajuster les options suivantes :

| • Style                                           | Appuyez sur cette option pour sélectionner le style de l'horloge : analogique ou numérique.                                   |
|---------------------------------------------------|----------------------------------------------------------------------------------------------------|
| <ul> <li>Horloge domicile<br/>auto</li> </ul>     | Cochez cette case pour activer la fonctionnalité Horloge domicile auto.                                                       |
| <ul> <li>Fuseau horaire<br/>(domicile)</li> </ul> | Appuyez sur cette option pour sélectionner le fuseau horaire du domicile.                                                     |
| • Éteindre après                                  | Appuyez sur cette option pour régler la durée des alarmes.                                                                    |
| <ul> <li>Durée du rappel<br/>d'alarme</li> </ul>  | Appuyez sur cette option pour régler la<br>suspension temporaire d'une alarme.                                                |
| Volume d'alarme                                   | Appuyez sur cette option pour régler le volume de l'alarme.                                                                   |
| <ul> <li>Action du bouton<br/>latéral</li> </ul>  | Appuyez sur cette option pour régler le comportement de la touche Volume haut/ bas lorsque l'alarme sonne : Répéter, Ignorer. |

# 7 Connexion

Options de connexion de la tablette à l'Internet, selon ce qui est le plus pratique.

# 7.1 Connexion à Internet

## 7.1.1 Wi-Fi

Grâce au Wi-Fi, vous pouvez vous connecter à l'Internet dès que votre tablette est à la portée d'un réseau sans fil. Votre tablette permet la connexion Wi-Fi.

Activer le Wi-Fi et se connecter à un réseau sans fil

- Appuyez sur dans le panneau des réglages rapides pour accéder à Paramètres.
- Appuyez sur Wi-Fi, puis appuyez sur le commutateur 
   à côté de Wi-Fi pour activer ou désactiver le Wi-Fi.
- Appuyez sur Wi-Fi; des renseignements détaillés sur les réseaux détectés apparaissent dans la section des réseaux Wi-Fi.
- Sélectionnez un réseau Wi-Fi pour vous y connecter. Si le réseau que vous avez sélectionné est protégé, vous êtes invité à saisir un mot de passe ou tout autre paramètre de connexion (communiquez avec l'exploitant du réseau pour plus de détails). Lorsque vous avez terminé, appuyez sur Se connecter.

Activer la notification de détection d'un nouveau réseau

Lorsque le Wi-Fi et la notification de réseau sont activés, s'affiche dans la barre d'état chaque fois que la tablette détecte un réseau sans fil disponible à sa portée. Voici la marche à suivre pour activer la fonction de notification lorsque le Wi-Fi est activé :

- Faites glisser le panneau des notifications vers le bas et appuyez sur pour passer au panneau des réglages rapides, puis appuyez sur pour accéder à Paramètres.
- Appuyez sur Wi-Fi. Appuyez ensuite sur la touche Menu et sélectionnez Avancés dans l'écran Wi-Fi.

• Appuyez sur le commutateur **()** à côté de Notification de réseau pour activer ou désactiver cette fonction.

### Ajouter un réseau Wi-Fi

Lorsque le Wi-Fi est activé, vous pouvez ajouter de nouveaux réseaux Wi-Fi selon vos préférences.

- Faites glisser le panneau des notifications vers le bas et appuyez sur pour passer au panneau des réglages rapides, puis appuyez sur pour accéder à Paramètres.
- Appuyez sur Wi-Fi, puis sur 🔢 > Ajouter un réseau.
- Saisissez le nom du réseau et tous les renseignements nécessaires sur le réseau, puis appuyez sur Enregistrer.

Lorsque la connexion est établie, votre tablette sera automatiquement connectée la prochaine fois que vous serez à portée de ce réseau.

#### Retirer un réseau Wi-Fi

Suivez les étapes ci-dessous pour empêcher les connexions automatiques aux réseaux que vous ne souhaitez plus utiliser.

- Activez Wi-Fi si la fonctionnalité est désactivée.
- Dans l'écran Wi-Fi, appuyez sur le nom du réseau connecté.
- Appuyez sur RETIRER dans la boîte de dialogue.

## 7.2 Établir une connexion avec des appareils Bluetooth

Bluetooth est une technologie de communication sans fil à courte distance que vous pouvez utiliser pour échanger des données ou pour vous connecter à d'autres appareils Bluetooth servant à divers usages.

Pour accéder à cette fonction, faites glisser la barre d'état vers le bas pour ouvrir le panneau des réglages rapides et appuyez sur 🔅 pour accéder à **Paramètres**. Appuyez ensuite sur **Bluetooth**; votre appareil et tous les autres appareils disponibles apparaîtront à l'écran.

### Activer Bluetooth

- Appuyez sur Paramètres dans l'écran d'accueil.
- Appuyez sur **ou désactiver la fonction** Bluetooth.

Pour que votre tablette soit plus facile à reconnaître, vous pouvez en changer le nom (il sera visible pour les autres utilisateurs).

- Appuyez sur 🔢 et sélectionnez Renommer cet appareil.
- Entrez un nom et appuyez sur RENOMMER pour confirmer.

#### Rendre l'appareil visible

- Activer Bluetooth.
- Sélectionnez votre appareil pour le rendre visible ou invisible.

### Associer ou connecter votre tablette à un appareil Bluetooth

Pour échanger des données avec un autre appareil, vous devez activer Bluetooth et associer votre tablette avec l'appareil Bluetooth voulu.

- Faites glisser le panneau des notifications vers le bas et appuyez sur pour passer au panneau des réglages rapides, puis appuyez sur pour accéder à Paramètres.
- Activez Bluetooth; la tablette recherchera automatiquement les appareils disponibles.
- Dans la liste, sélectionnez l'appareil Bluetooth avec lequel vous voulez établir une connexion.
- Dans la boîte de dialogue qui s'affiche, appuyez sur SE CONNECTER pour confirmer.
- Si l'opération réussit, votre tablette se connecte à l'appareil.

### Déconnecter ou dissocier un appareil Bluetooth

- Appuyez sur l'icône Paramètres 🗢 à côté de l'appareil à dissocier.
- Appuyez sur RETIRER pour confirmer.

# 7.3 Établir une connexion à un ordinateur

À l'aide d'un câble USB, vous pouvez transférer des fichiers multimédias et d'autres types de fichiers entre la carte microSD ou la mémoire interne de votre téléphone et un ordinateur.

Avant d'utiliser le protocole MTP ou PTP, cochez d'abord la case Débogage USB.

 Pour accéder à cette fonction, appuyez sur Paramètres\À propos de la tablette, puis appuyez à sept reprises sur Numéro de version. Vous pouvez maintenant appuyer sur Paramètres\Options pour les développeurs\Débogage USB.

#### Pour connecter votre tablette à un ordinateur ou la déconnecter :

- Utilisez le câble USB fourni avec votre tablette pour la brancher à un port USB de l'ordinateur. Vous recevez une notification indiquant que la connexion USB est active en mode d'appareil multimédia.
- Faites glisser la barre d'état vers le bas pour ouvrir le panneau des notifications et appuyez sur « Transfert de fichiers », puis sélectionnez Recharge, Transfert de fichiers ou Transfert de photos (PTP).

Pour débrancher (le stockage de masse) :

• Démontez la carte microSD de votre ordinateur.

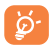

Pour le système d'exploitation Windows XP ou toute version antérieure, vous devez d'abord télécharger et installer le Lecteur Windows Media 11 sur votre ordinateur à partir du lien suivant : http://windows.microsoft.com/zh-CN/ windows/download-windows-media-player.

Pour trouver les données transférées ou téléchargées dans la mémoire de votre appareil, appuyez sur **Mes fichiers**; toutes les données que vous avez téléchargées sont stockées dans **Mes fichiers**, où vous pouvez consulter vos fichiers multimédias (vidéos, photos, musique et autres) et les renommer, installer des applications sur votre tablette, etc.

### Formater une carte microSD

- Faites glisser la barre d'état vers le bas pour ouvrir le panneau des réglages rapides et appuyez sur 
  pour accéder à Paramètres.
- Appuyez sur Stockage et USB.

- Appuyez sur Carte SD, puis appuyez sur 📄 > Paramètres > Formater.
- Appuyez sur EFFACER ET FORMATER à l'écran; votre carte SD sera formatée.

# 7.4 Établir une connexion avec des réseaux privés virtuels

Les réseaux privés virtuels (VPN) vous permettent de vous connecter aux ressources d'un réseau local sécurisé depuis un emplacement situé à l'extérieur de ce réseau. Ils sont habituellement mis en place par des entreprises, des écoles et d'autres institutions, afin que leurs utilisateurs puissent accéder aux ressources du réseau local lorsqu'ils ne sont pas branchés directement à ce réseau ou lorsqu'ils sont connectés à un réseau sans fil.

### Ajouter un VPN

- Faites glisser la barre d'état vers le bas pour ouvrir le panneau des réglages rapides et appuyez sur o pour accéder à Paramètres.
- Appuyez sur Plus...\VPN puis appuyez sur +
- Dans l'écran qui s'affiche, suivez les instructions fournies par votre administrateur de réseau pour configurer les paramètres de VPN.
- Appuyez sur Enregistrer.

Le VPN est ajouté à la liste de l'écran des paramètres de VPN.

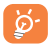

Avant d'ajouter un VPN, vous devriez définir un schéma de verrouillage de l'écran, un NIP ou un mot de passe pour votre tablette.

#### Établir ou interrompre une connexion avec un VPN

Pour se connecter à un VPN :

- Faites glisser la barre d'état vers le bas pour ouvrir le panneau des réglages rapides et appuyez sur
   pour accéder à Paramètres.
- Appuyez sur Plus...\VPN.
- Les VPN que vous avez ajoutés sont affichés; sélectionnez le VPN avec lequel vous voulez établir une connexion.
- Dans la boîte de dialogue qui s'affiche, saisissez les coordonnées

requises et appuyez sur Se connecter.

Pour mettre fin à la connexion :

 Ouvrez le Panneau des notifications et appuyez sur la notification de déconnexion du VPN.

#### Modifier ou supprimer un VPN

Pour modifier un VPN :

- Appuyez sur la touche Menu dans l'écran d'accueil, puis sur Paramètres.
- Appuyez sur Plus...\VPN.
- Les VPN que vous avez ajoutés sont affichés; appuyez longuement sur le VPN que vous voulez modifier.
- Appuyez sur Modifier le profil.
- Une fois que vous avez terminé, appuyez sur Enregistrer.

Pour supprimer :

 Appuyez longuement sur le VPN que vous voulez supprimer; dans la boîte de dialogue qui s'affiche, appuyez sur Supprimer le profil.

# 8 Play Store (1)

Play Store est une boutique de logiciels en ligne où vous pouvez télécharger et installer des applications et des jeux sur votre tablette munie du système d'exploitation Android.

Pour ouvrir la boutique Play Store :

- Appuyez sur Applications () dans l'écran d'accueil, puis sur Play Store.
- La première fois que vous accédez à la boutique Play Store, les modalités de service s'affichent dans une fenêtre contextuelle; appuyez sur Accepter pour continuer.

Appuyez sur , puis sélectionnez Aide et rétroaction pour ouvrir la page d'aide de Play Store et obtenir plus d'information sur cette fonction.

# 8.1 Trouver l'article que vous voulez télécharger et installer

Play Store offre deux types d'applications : La page d'accueil indique APPLICATIONS ET JEUX et DIVERTISSEMENT.

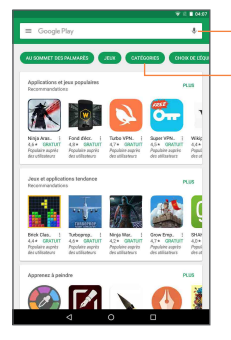

Appuyez pour lancer une recherche dans Google Play store.

Appuyez pour afficher toutes les catégories.

Appuyez sur PLUS pour parcourir d'autres applications.

(1) Selon votre pays et votre fournisseur de services de télécommunication

Appuyez sur la touche Retour pour revenir à l'écran précédent.

# 8.2 Télécharger et installer

Pour télécharger et installer un article :

- Rendez-vous à l'article que vous souhaitez télécharger, sélectionnez-le pour accéder à l'écran des détails où vous pourrez voir son évaluation moyenne et lire sa description, des commentaires à son sujet, les renseignements fournis par le développeur, etc.
- Appuyez sur INSTALLER pour avoir un aperçu des fonctions et des données auxquelles l'application aura accès sur votre tablette si vous l'installez.
- Appuyez sur ACCEPTER.
- L'écran des détails affiche la progression du téléchargement; appuyez sur pour interrompre le téléchargement de l'article. Il est aussi possible d'accéder à cet écran depuis le panneau de notification.
- Une fois le téléchargement et l'installation terminés, vous verrez une icône de notification 
  d dans la barre d'état.
  - Faites preuve de prudence avec les applications qui ont accès à plusieurs fonctions ou à une quantité importante de données. Une fois que vous aurez accepté, vous êtes responsable des conséquences de l'utilisation de cet article sur votre tablette.

Pour ouvrir l'application que vous avez téléchargée :

- Dans l'écran Play Store, appuyez sur 
  puis sélectionnez Mes applications et mes jeux.
- Appuyez sur l'application que vous avez installée dans la liste, puis sur OUVRIR.

#### Pour acheter une application<sup>(1)</sup>

Dans **Play Store**, certaines applications sont gratuites, tandis que pour d'autres, vous devez payer pour pouvoir les télécharger et les installer.

- Appuyez sur l'application que vous voulez acheter.
- Appuyez sur le prix dans le coin supérieur droit de l'écran pour avoir un aperçu des fonctions et des données auxquelles l'application aura accès sur votre tablette si vous l'installez.
- Appuyez sur Continuer pour confirmer.
- Lors de votre premier achat, vous devez saisir vos renseignements de carte de crédit et vous connecter au service de paiement et de facturation de Google.
- Si votre compte est associé à plusieurs comptes de carte de crédit, sélectionnez-en un pour poursuivre.
- Sélectionnez le lien menant aux modalités de service, puis lisez le document. Une fois que vous avez terminé, appuyez sur la touche Retour.
- Cochez la case si vous acceptez les modalités de service.
- Appuyez sur Acheter maintenant au bas de l'écran.

Android télécharge ensuite l'application.

#### Pour demander un remboursement

Si vous n'êtes pas satisfait de l'application, vous pouvez demander un remboursement dans les 15 minutes suivant l'achat. Aucuns frais ne seront portés sur votre carte de crédit et l'application sera supprimée. Si vous changez d'idée, vous pourrez réinstaller l'application, mais il ne sera alors plus possible de demander un remboursement.

- Appuyez sur = et sélectionnez Mes applications et mes jeux dans l'écran Play Store.
- Appuyez sur l'application que vous voulez désinstaller et vous faire rembourser.
- <sup>(1)</sup> Il se pourrait que les applications payantes de la boutique Google Play Store ne soient pas offertes aux utilisateurs de certains pays.

- Appuyez sur Rembourser pour désinstaller l'application et obtenir un remboursement. Si ce bouton est remplacé par Désinstaller, cela signifie que la période d'essai est terminée.
- Dans le formulaire de sondage, sélectionnez la réponse qui se rapproche le plus de votre raison, puis appuyez sur OK.

# 8.3 Gérer vos téléchargements

Après que vous aurez téléchargé et installé une application, d'autres actions seront possibles :

### Affichage

Dans l'écran Play Store, appuyez sur  $\equiv$  puis sélectionnez Mes applications et mes jeux.

#### Désinstallation

#### Remboursement

### Notification de mise à jour

#### Mise à jour automatique

Pour mettre à jour automatiquement toutes les applications installées, appuyez sur et sélectionnez Mes applications et mes jeux dans l'écran Play Store. Appuyez sur et sélectionnez Paramètres\Mise à jour automatique des applis pour activer cette fonction.

#### Commentaires

Ouvrez l'écran des détails de l'application, appuyez sur les étoiles que vous attribuez, rédigez vos commentaires, puis appuyez sur **OK** pour confirmer.

#### Signalement

Vous pouvez signaler à Play Store qu'une application est inappropriée. Ouvrez l'écran des détails de l'application, faites-le défiler jusqu'en bas, puis appuyez sur Marquer comme inapproprié, indiquez la raison, puis appuyez sur Envoyer.

# 9 Applications multimédias

# 9.1 Appareil photo

Votre tablette est équipée d'une appareil photo qui vous permet de prendre des photos et des vidéos.

Appuyez sur cette option pour afficher d'autres options de réglage.

Faites glisser le commutateur pour sélectionner l'appareil photo ou la vidéo.

Appuyez avec deux doigts, puis rapprochez-les ou éloignez-les pour faire un zoom avant ou arrière.

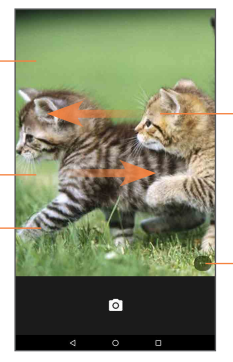

Faites glisser vers la gauche pour afficher des photos ou des vidéos que vous avez prises.

Appuyez sur cette option pour régler d'autres paramètres.

- Minuterie de prise de vue : Appuyez sur cette option pour régler un délai pour la prise de vue.
- Mode Grille : Appuyez sur cette option pour ajouter une grille à l'écran du viseur.
- Basculer l'appareil photo: Permet de basculer entre les appareils photo avant et arrière (pour es autoportraits, les conversations vidéo, etc.)
- Mode HDR: Appuyez sur cette option pour sélectionner le mode HDR pour l'appareil photo.
- Paramètres : Appuyez sur cette option pour ouvrir les paramètres supplémentaires de l'appareil photo et les modifier.

Voir le section Paramètres de l'appareil photo.

#### Pour prendre une photo

L'écran fait office de viseur. Commencez par placer l'objet ou le paysage que vous souhaitez photographier dans le viseur. Appuyez sur l'icône our faire la mise au point si nécessaire, puis appuyez sur l'icône pour prendre la photo, qui sera alors enregistrée automatiquement.

#### Pour tourner une vidéo

Commencez par placer l'objet ou le paysage que vous souhaitez filmer dans le viseur, puis appuyez sur l'icône pour commencer à enregistrer. Appuyez sur **e** pour enregistrer la vidéo.

#### Autres actions possibles lorsque vous regardez une de vos photos ou de vos vidéos

- Appuyez sur les icônes dans le bas de l'écran pour partager ou modifier la photo ou la vidéo enregistrée.
- Appuyez sur l'icône de photo Para pour accéder à la galerie.

# 9.2 Galerie

La galerie fait office de lecteur multimédia qui vous permet de regarder des photos et des vidéos. D'autres actions sont possibles avec les photos et les vidéos.

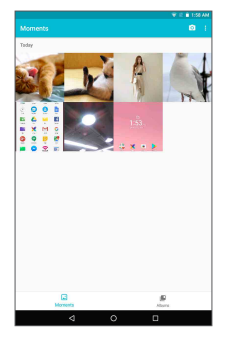

Pour regarder une photo ou une vidéo

Les photos et vidéos sont regroupées en albums dans la galerie.

- Appuyez sur un album pour afficher à l'écran toutes les photos ou vidéos qu'il contient.
- Appuyez directement sur une photo ou une vidéo pour la regarder.
- Faites glisser vers la gauche ou la droite pour passer à la photo ou vidéo précédente ou suivante respectivement.

Travailler avec des photos

Vous pouvez faire différentes tâches avec des photos : les modifier, les partager avec des amis, les choisir comme photo de contact ou comme fonds d'écran, etc.

Appuyez sur Modifier l'icône pour ouvrir l'écran de modification.

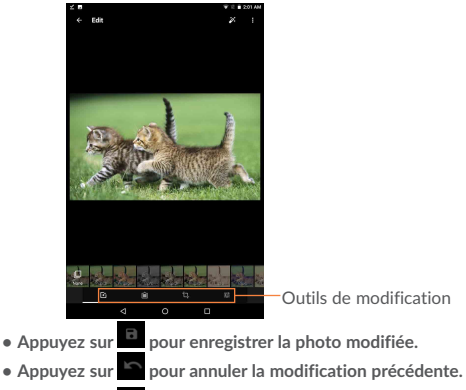

• Appuyez sur 🗠 pour rétablir la modification précédente.

### Travail par lots

La galerie dispose d'une fonction qui permet de sélectionner plusieurs éléments à la fois; vous pouvez ainsi traiter vos photos et vidéos par groupes.

Ouvrez la fenêtre principale de la Galerie ou l'écran Albums, appuyez

sur i et sélectionnez Sélectionner un élément pour activer le mode de traitement par lots (vous pouvez aussi appuyer longuement sur une photo), puis appuyez sur les photos sur lesquelles vous souhaitez travailler. Appuyez sur l'icône pour supprimer les éléments sélectionnés. Appuyez sur c pour partager les éléments sélectionnés.

# 10 Google Maps

## 10.1 Trouver ma position

### 10.1.1 Choisir une source de données pour la détermination de la position

Faites glisser la barre d'état vers le bas pour ouvrir le panneau des réglages rapides, appuyez sur o pour accéder aux **Paramètres**, puis appuyez sur **Localisation**.

- Appuyez sur le commutateur **(**) dans la barre de titre pour activer les services de localisation.
- Appuyez sur Mode>Appareil uniquement pour définir le GPS comme source de données pour Ma position.

### 10.1.2 Ouvrir Google Maps et afficher ma position

Appuyez sur Applications, puis sur Maps pour ouvrir l'écran Google Maps.

Appuyez sur l'icône (
) sur la carte pour afficher Ma position.

La carte se centrera sur un point bleu encerclé en bleu. Ce point bleu est l'endroit où vous vous trouvez actuellement.

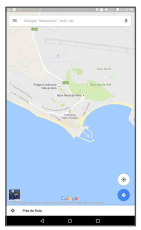

Pour déplacer la carte, faites-la glisser avec votre doigt.

Pour faire un zoom avant ou arrière sur la carte, pincez ou écartez les doigts. Vous pouvez aussi faire un zoom avant en appuyant deux fois sur un emplacement à l'écran.

Pour effacer l'historique des cartes, appuyez sur  $\equiv$  dans le coin supérieur gauche de l'écran Maps, sélectionnez **Paramètres**, sélectionnez **Historique des cartes**, puis appuyez sur  $\times$ .

# 10.2 Rechercher un endroit

Pendant qu'une carte est affichée, appuyez sur la barre de recherche Google pour activer la fonction de recherche.

Dans la barre de recherche, saisissez une adresse, une ville ou le nom d'une entreprise locale.

Appuyez sur l'icône de recherche. Peu de temps après, les résultats de votre recherche s'afficheront sous forme de points rouges sur la carte. Vous pouvez appuyer sur l'un d'eux pour afficher une étiquette.

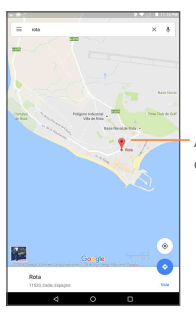

Appuyez sur cette option pour afficher des renseignements supplémentaires.

# 10.3 Marquer un emplacement

Comme lorsque vous créez un signet pour l'adresse d'un site Internet, vous pouvez enregistrer n'importe quelle position sur la carte pour la réutiliser ultérieurement.

# 10.3.1 Comment enregistrer un emplacement (ou l'effacer)

Appuyez sur un emplacement sur la carte.

Appuyez sur le rectangle indiquant l'adresse.

Appuyez sur l'étoile bleue dans le haut de l'écran pour marquer l'emplacement. (Ou appuyez sur un astérisque doré pour ne plus marquer cet emplacement.)

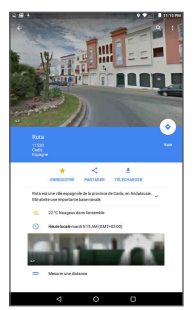

# 10.4 Trouver un itinéraire en voiture. en transport en commun ou à pied

### 10.4.1 Obtenir des suggestions d'itinéraire pour votre déplacement

Appuyez sur l'icône 📀 dans l'écran de Maps.

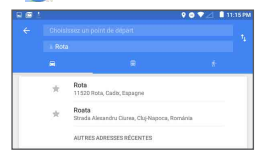

Pour modifier le point de départ, utilisez l'une des méthodes suivantes ·

- Appuvez sur Ma position, puis saisissez une adresse en tant que point de départ.
- Choisissez la destination directement en sélectionnant un élément marqué d'une étoile, en sélectionnant une adresse dans vos contacts ou en accédant à l'historique de recherche.

Faites le même pour votre destination. 1

Pour inverser le sens du déplacement, appuvez sur .

Quelques suggestions d'itinéraire apparaîtront sous forme de liste. Appuyez sur n'importe quel itinéraire pour afficher les indications détaillées

Pour obtenir l'itinéraire inversé d'un traiet déià effectué, ouvrez simplement la fenêtre de l'itinéraire et appuyez sur 👖. Il n'est pas nécessaire d'entrer de nouveau votre point de départ et votre destination

### 10.4.2 Affichez les trajets suggérés et choisissez celui qui vous paraît préférable ou plus pratique.

Vous pouvez voir chaque segment de votre trajet dans les affichages Navigation, Satellite et autres.

 Appuyez sur une flèche vers la gauche ou vers la droite pour voir la portion précédente ou suivante de votre trajet.

Pour sélectionner le trajet préférable ou le plus pratique, la distance et le temps nécessaire seront les deux facteurs les plus importants à prendre en compte. La distance et le temps nécessaire prévu seront affichés dans le haut de l'écran d'itinéraire.

### 10.4.3 Recherchez des endroits qui se trouvent sur votre trajet.

Reportez-vous à la section « 9.3 Rechercher un endroit » pour obtenir des renseignements détaillés.

# 10.5 Disposition des calques

Les calques vous permettent de superposer des emplacements et des renseignements supplémentaires à la carte. Vous pouvez ajouter plusieurs calques ou en retirer. Cela vous permet de déterminer précisément l'information que vous souhaitez voir sur la carte.

### 10.5.1 Pour voir plusieurs calques

Appuyez sur l'icône 🗏 dans l'écran Maps. Tous les calques disponibles sont affichés (comme Circulation, Satellite, Terrain, etc.), sélectionnez-en un pour l'afficher.

### 10.5.2 Pour effacer l'historique des cartes

Lorsque vous aurez un itinéraire ou aurez effectué une recherche sur une carte, vous pouvez effacer les marqueurs ou calques dessinés en appuyant sur et sur Paramètres. Sélectionnez ensuite Historique des cartes, puis appuyez sur X.
# 11 Autres

### 11.1 Mes fichiers

Pour accéder à cette fonction, appuyez sur Applications III, puis sur **T**.

L'application **Mes fichiers** permet de gérer les fichiers stockés dans l'espace de stockage interne et sur la carte SD externe.

File Manager affiche toutes les données stockées sur la carte microSD et dans la mémoire interne, qu'il s'agisse d'applications, de fichiers multimédias, de vidéos, d'images, de fichiers audio que vous avez enregistrés, d'autres données transférées par connexion Bluetooth ou câble USB, etc.

Lorsque vous téléchargez une application d'un PC vers la carte micro SD, vous pouvez la trouver dans Mes fichiers, puis appuyer dessus pour l'installer sur votre tablette.

Mes fichiers permet d'être très efficace et d'effectuer différentes opérations communes, soit créer un (sous-)dossier, ouvrir un dossier ou un fichier, afficher, renommer, déplacer, copier, supprimer, lire, partager, etc.

### 11.2 Autres applications (1)

Les applications mentionnées précédemment dans cette section sont préinstallées sur votre tablette. Pour lire une brève présentation des applications tierces préinstallées sur votre appareil, reportezvous au feuillet qui accompagnait votre tablette. Vous pouvez aussi télécharger des miliers d'applications tierces en vous rendant à la boutique Google Play Store avec votre tablette.

<sup>&</sup>lt;sup>(1)</sup> Les applications disponibles varient selon le pays et l'opérateur.

# 12 Paramètres

Pour accéder à cette fonction, appuyez sur () dans l'écran d'accueil, puis sur 😭 pour accéder **Paramètres**.

### 12.1 Sans fil et réseaux

### 12.1.1 Wi-Fi

Vous pouvez vous servir d'une connexion Wi-Fi pour naviguer sur Internet chaque fois que vous êtes à portée d'un réseau sans fil. Vous n'avez qu'à ouvrir l'écran Wi-Fi et à configurer un point d'accès pour connecter votre téléphone au réseau sans fil.

### 12.1.2 Bluetooth

Une connexion Bluetooth permet à votre tablette d'échanger des données (vidéos, images, musique, etc.) avec un autre appareil Bluetooth pris en charge (tablette, ordinateur, imprimante, écouteurs, trousse pour l'auto, etc.) à proximité.

### 12.1.3 Utilisation de données

Vous pouvez choisir un cycle d'utilisation des données pour afficher des statistiques d'utilisation des données de votre tablette et des applications.

### 12.1.4 Mode Avion

Appuyez sur le commutateur pour activer le Mode Avion dans le menu « Plus » pour désactiver simultanément toutes les connexions sans fil, y compris les connexions Wi-Fi et Bluetooth.

# 12.1.5 Partage par connexion et point d'accès à distance

Utilisez les fonctions de partage par connexion et de point d'accès à distance pour partager la connexion Internet de votre appareil avec un ordinateur raccordé à votre appareil par câble USB ou par Bluetooth.

### 12.1.6 Paramètres de VPN

Un réseau privé virtuel (RPV ou VPN en anglais) mobile permet aux appareils mobiles d'avoir accès aux ressources de réseau et applications qui se trouvent sur leur réseau domestique lorsqu'ils se connectent par l'intermédiaire d'autres réseaux filaires ou sans-fil. Les réseaux privés virtuels mobiles sont utilisés dans des environnements où les travailleurs doivent rester connectés à leurs applications en tout temps au cours de la journée même s'ils se connectent par divers réseaux sans fil, se retrouvent à l'extérieur des zones de couverture ou arrêtent temporairement leur appareil pour économiser la pile. Un réseau privé virtuel standard ne pourrait pas survivre à de tels événements qui perturberaient le tunnel et entraîneraient la déconnexion, la temporisation ou la défaillance des applications ou même un plantage de l'appareil.

### 12.2 Appareil

### 12.2.1 Écran

| <ul> <li>Niveau de<br/>luminosité</li> </ul>      | Appuyez sur cette option pour ajuster la luminosité de l'écran.                 |
|---------------------------------------------------|---------------------------------------------------------------------------------|
| <ul> <li>Fond d'écran</li> </ul>                  | Appuyez sur cette option pour sélectionner le fond d'écran.                     |
| <ul> <li>Mise en veille de<br/>l'écran</li> </ul> | Appuyez sur cette option pour régler la durée après laquelle l'écran s'éteint.  |
| • Écran de veille                                 | Cette option permet de sélectionner l'effet animé qui s'affiche en mode veille. |
| • Taille de la police                             | Appuyez sur cette option pour choisir la taille de la police.                   |
| • Lorsque l'appareil est tourné                   | Appuyez sur cette option pour régler la rotation de l'écran.                    |

### 12.2.2 Son et notifications

Utilisez les paramètres de Son pour choisir le volume et les sonneries à utiliser pour différents événements et environnements.

Aperçu des paramètres Son et notifications

Le menu de réglage du son vous permet de régler les options suivantes :

- Son
   Réglage du volume des sonneries, des notifications, des alarmes, des fonctions du système, etc.
- Ne pas déranger
   Réglage des autorisations d'interruption et des règles d'automatisation de votre tablette.
- Sonnerie par défaut Réglage de la tonalité par défaut pour les pour la notification notifications de la tablette.
- Autres sons
   Réglage de la tonalité pour le clavier
   numérique, le verrouillage de l'écran, etc.
- Notifications de l'écran de verrouillage
   Réglage de l'affichage des notifications quand l'appareil est verrouillé.
- Notifications des applications
   Appuyez sur cette option pour afficher toutes les notifications des applications.
- Accès aux Appuyez sur cette option pour vérifier notifications l'accès des notifications.

### 12.2.3 Applications

L'écran de paramètres Applications vous fournit des détails à propos des applications installées sur votre tablette et vous permet de gérer leurs données et de les forcer à s'arrêter, ainsi que d'indiquer si vous voulez autoriser l'installation d'applications téléchargées à partir de sites Web et de courriels.

### 12.2.4 Stockage et USB

Utilisez ces paramètres pour surveiller l'espace de stockage total et disponible dans la tablette et sur la carte micro SD, ainsi que pour gérer votre carte micro SD.

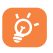

Si vous voyez un message d'avertissement disant que la mémoire de la tablette est limitée, vous devez libérer de l'espace en supprimant des applications, des fichiers téléchargés, etc., dont vous n'avez plus besoin.

### 12.2.5 Batterie

Dans l'écran de gestion de la batterie, vous pouvez voir les données sur l'utilisation de la batterie depuis la dernière fois où vous avez connecté la tablette à une source d'électricité. Cet écran vous renseigne également sur l'état de la batterie et la durée d'utilisation depuis la dernière recharge. Appuyez sur une catégorie pour voir sa consommation d'énergie.

### 12.2.6 Mémoire

Cette fonction permet de vérifier l'état de la mémoire dans l'écran Mémoire.

### 12.2.7 Utilisateurs

Cette option vous permet d'ajouter un utilisateur ou un profil dans l'écran des paramètres Utilisateur, ainsi que de basculer entre les modes utilisateur.

### 12.3 Personnel

### 12.3.1 Emplacement

#### Utiliser le GPS pour déterminer la position

Cochez cette option pour utiliser le récepteur satellite GPS de votre tablette afin de déterminer votre emplacement avec une précision de l'ordre de quelques mètres (au niveau de la rue). Pour utiliser les

services basés sur l'emplacement, vous devez d'abord activer les services de localisation de votre appareil :

- Sélectionnez Paramètres > Emplacement, puis appuyez sur le commutateur D dans la barre de titre pour activer ou désactiver les services de localisation.
- Appuyez sur Mode > Appareil uniquement pour activer le positionnement par GPS.

L'accès de la tablette aux satellites pour repérer précisément votre position peut prendre jusqu'à 5 minutes. Placez-vous à un endroit avec une bonne visibilité du ciel et évitez de vous déplacer. Ensuite, 20 à 40 secondes suffiront pour déterminer votre position exacte.

### 12.3.2 Sécurité

#### Func

Faites glisser

#### Verrouillage de l'écran

Appuyez sur cette option pour choisir une méthode de déverrouillage de l'écran.

#### Rendre le schéma visible

Faites glisser **()** pour sélectionner si le schéma est visible ou invisible.

#### Verrouillage automatique

Permet de régler la durée qui s'écoule avant le verrouillage automatique.

#### Verrouillage automatique avec le bouton Marche-arrêt

Faites glisser () pour activer le verrouillage de l'écran avec le

bouton Marche-arrêt.

### Message de l'écran de verrouillage

Appuyez sur cette option pour régler les renseignements du propriétaire sur l'écran verrouillé.

#### Smart Lock

Appuyez sur cette option pour régler la fonction Smart Lock.

#### Mots de passe visibles

Faites glisser **()** pour afficher les mots de passe à mesure que vous les tapez.

#### Administrateurs de l'appareil

Appuyez sur cette option pour afficher ou désactiver les administrateurs de l'appareil.

#### Sources inconnues

Faites glisser **()** pour autoriser l'installation d'applications qui proviennent de sites Web, de courriels ou d'emplacements autres que Google Play Store.

Pour protéger votre tablette et vos données personnelles, vous ne devez télécharger que des applications provenant de sites de confiance, comme la boutique Play Store de Google.

#### Type de stockage

Appuyez sur cette option pour sélectionner un type de stockage.

#### Informations d'identification fiables

Appuyez sur cette option pour afficher les certificats d'autorité de confiance.

#### Installer depuis la carte SD

Appuyez sur cette option pour installer des certificats à partir de la carte SD.

#### Effacer les identifiants

Appuyez sur cette option pour supprimer tous les certificats.

### Agents de confiance

Afficher ou désactiver les agents de confiance.

### Épingler l'écran

Appuyez sur cette option pour activer ou désactiver la fonction d'épinglage de l'écran.

### Applis avec accès à l'utilisation

Activez le mode Ingénieur pour accéder aux renseignements sur l'utilisation des applications..

### 12.3.3 Comptes

Utilisez les paramètres Comptes pour ajouter, supprimer et gérer votre compte Google et les autres comptes pris en charge. Vous pouvez également utiliser ces paramètres pour gérer les modes d'envoi, de réception et de synchronisation des données de toutes les applications (vous pouvez indiquer si vous les autorisez à le faire selon leurs propres calendriers et si elles peuvent synchroniser les données de l'utilisateur automatiquement).

### 12.3.4 Google

Utilisez le paramètres **Google** pour régler diverses options de votre compte ou votre service Google.

### 12.3.5 Paramètres de langue et clavier

Utilisez les paramètres de langue et de clavier pour sélectionner la langue d'affichage du texte sur votre tablette et configurer le clavier intégré. Vous pouvez aussi configurer les paramètres de saisie vocale.

### Langue

Appuyez sur cette option pour régler la langue du système.

### Vérificateur orthographique

Cochez la case pour que le système suggère des mots.

### Dictionnaire personnel

Appuyez sur cette option pour ouvrir la liste des mots que vous avez

ajoutés au dictionnaire.

Appuyez sur un mot pour le modifier ou le supprimer.

Appuyez sur la touche d'ajout (+) pour ajouter un mot.

### Par défaut

Appuyez sur cette option pour sélectionner le mode de saisie en cours.

### **Clavier Android**

Les paramètres du clavier Android s'appliquent au clavier intégré à l'écran de votre tablette. Les options de correction et de majuscules ne s'appliquent qu'à la version anglaise du clavier. Voici les options offertes :

#### Paramètres de la synthèse vocale

Moteur préféré

Appuyez sur cette option pour sélectionner un moteur préféré de synthèse vocale; appuyez sur l'icône des paramètres opur afficher des options supplémentaires pour chaque moteur.

#### Cadence

Appuyez sur cette option pour ouvrir une boîte de dialogue qui vous permettra de sélectionner la vitesse à laquelle le synthétiseur parle.

### • Écouter un échantillon

Appuyez sur cette option pour que le synthétiseur vocal génère un bref échantillon en utilisant vos paramètres actuels.

### 12.3.6 Sauvegarde et réinitialisation

### Sauvegarder mes données

Faites glisser 
pour sauvegarder les paramètres de votre tablette et les données de vos applications sur les serveurs Google au moyen de votre compte Google. Si vous remplacez votre tablette, les paramètres et les données que vous avez sauvegardés seront restaurés sur votre nouvelle tablette la première fois que vous ouvrirez une session dans votre compte Google. Si vous cochez cette option, une grande variété de paramètres et de données sont sauvegardés, dont vos mots de passe Wi-Fi, vos signets, la liste des applications que vous avez installées, les mots que vous avez ajoutés au dictionnaire utilisé par le clavier intégré et la plupart des paramètres que vous configurez au moyen de l'application Paramètres. Si vous désélectionnez cette option, vous cesserez de sauvegarder les paramètres et les sauvegardes existantes sont retirées des serveurs Google.

#### Sauvegarder le compte

Appuyez sur cette option pour configurer votre compte de sauvegarde.

#### Restauration automatique

Faites glisser **()** pour restaurer les paramètres que vous avez sauvegardés ou les données associées aux applications que vous réinstallez.

#### Réinitialisation des paramètres de réseau

Appuyez sur cette option pour réinitialiser les paramètres du réseau.

#### Restaurer valeurs d'usine

La réinitialisation de la tablette efface toutes les données personnelles situées dans l'espace de stockage interne, dont les données concernant votre compte Google, les autres comptes, les paramètres du système et des applications, ainsi que toutes les applications téléchargées. La réinitialisation de la tablette n'efface pas les mises à jour logicielles du système que vous avez téléchargées ni les fichiers qui se trouvent sur votre carte micro SD, comme la musique ou les photos.

Si vous ne parvenez pas à allumer votre tablette, vous pouvez aussi rétablir les valeurs d'usine au moyen de touches matérielles. Appuyez simultanément sur les touches Volume haut et Marche-Arrêt jusqu'au moment où l'écran s'éclaire.

### 12.4 Système

### 12.4.1 Date et heure

Utilisez les paramètres de date et heure pour indiquer votre mode

préféré d'affichage de la date et de l'heure.

### Date et heure automatiques

Appuyez sur cette option pour sélectionner **Utiliser l'heure fournie** par le réseau, **Utiliser l'heure fournie** par le GPS ou Désactivé.

#### Régler la date

Appuyez sur cette option pour ouvrir une boîte de dialogue qui vous permet de régler manuellement la date de la tablette.

### Régler l'heure

Appuyez sur cette option pour ouvrir une boîte de dialogue qui vous permet de régler manuellement l'heure de la tablette.

#### Définir fuseau horaire

Appuyez sur cette option pour ouvrir une boîte de dialogue qui vous permet de sélectionner le fuseau horaire de la tablette.

#### Utiliser format sur 24 h

Cochez la case pour afficher l'heure dans le format 24 heures.

#### Choisir format de date

Appuyez sur cette option pour ouvrir une boîte de dialogue qui vous permet de sélectionner le format d'affichage des dates.

### 12.4.2 Accessibilité

Utilisez les paramètres Accessibilité pour configurer les plugiciels d'accessibilité que vous avez installés sur votre tablette.

### 12.4.3 Règlements et sécurité

Appuyez sur cette option pour afficher les renseignements concernant la réglementation et la sécurité

### 12.4.4 Options pour les développeurs

Pour accéder à cette fonction, appuyez sur Paramètres\À propos de la tablette, puis appuyez à sept reprises sur Numéro de version. Les options destinées aux développeurs sont maintenant accessibles.

L'écran Options pour les développeurs contient des paramètres qui

facilitent le développement d'applications Android. Pour obtenir des renseignements complets, dont de la documentation sur les applications et les outils de développement Android, accédez au site Web Android destiné aux développeurs (http://developer.android. com).

**Remarque :** Cochez la case pour activer le « Débogage USB » afin de permettre aux outils de débogage installés sur un ordinateur de communiquer avec votre tablette par connexion USB.

### 12.4.5 À propos de la tablette

Cette option donne accès à des renseignements juridiques, au numéro de modèle, aux versions du micrologiciel, de la bande de base et du noyau, au numéro de build dans les contextes suivants :

#### Mises à jour du système

Appuyez sur cette option pour installer les mises à jour du système disponibles.

### État

Appuyez sur cette option pour afficher l'état de la batterie, le réseau, le numéro de série et d'autres renseignements.

#### Informations légales

Appuyez sur cette option pour afficher des renseignements juridiques.

#### Règlements et sécurité

Appuyez sur cette option pour afficher les renseignements concernant la réglementation et la sécurité

## 13 Accessoires

Les tablettes Alcatel de la plus récente génération sont dotées d'une fonction mains libres intégrée qui vous permet d'utiliser la tablette à distance, par exemple posée sur une table.

- 1. Chargeur
- 2. Câble de connexion PC

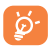

N'utilisez votre tablette qu'avec le chargeur et les accessoires Alcatel inclus dans la boîte.

Alcatel est une marque de commerce de Nokia

et est utilisée sous licence par

TCL Communication Ltd.

© 2018 TCT Mobile Ltd. Tous droits réservés. TCL Communication Ltd. Tous droits

réservés

TCL Communication Ltd. se réserve le droit de modifier les caractéristiques techniques ou matérielles sans préavis.